ØF-notat nr. 17/2007

# Det lille kvantitative metodeheftet

av

Vegard Johansen

# Østlandsforskning

Østlandsforskning er et forskningsinstitutt som ble etablert i 1984 med fylkeskommunene og høgskolestyrene/de regionale høgskolesentra i fylkene Oppland, Hedmark og Buskerud som stiftere i samarbeid med Kommunaldepartementet.

Østlandsforskning er lokalisert i høgskolemiljøet på Lillehammer og har i tillegg kontorer i Hamar. Instituttet driver anvendt, tverrfaglig og problemorientert forskning og utvikling.

Østlandsforskning er orientert mot en bred og sammensatt gruppe brukere. Den faglige virksomheten er konsentrert om to områder:

> Næringsliv og regional utvikling Velferd, organisasjon og kommunikasjon

Østlandsforsknings viktigste oppdragsgivere er departement, fylkeskommuner, kommuner, statlige etater, råd og utvalg, Norges forskningsråd, næringslivet og bransjeorganisasjoner.

Østlandsforskning har samarbeidsavtaler med Høgskolen i Lillehammer, Høgskolen i Hedmark og Norsk institutt for naturforskning. Denne kunnskapsressursen utnyttes til beste for alle parter. ØF -notat nr. 17/2007

# Det lille kvantitative metodeheftet

av

Vegard Johansen

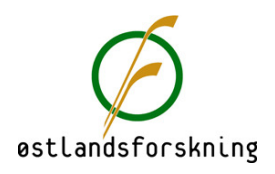

| Tittel:         | Det lille kvantitative metodeheftet                                                                                                    |
|-----------------|----------------------------------------------------------------------------------------------------|
| Forfatter:      | Vegard Johansen                                                                                                    |
| ØF-notat nr.:   | 17/2007                                                                                                    |
| ISSN nr.:       | 0808-4653                                                                                                    |
| Prosjektnummer: | 10123                                                                                                    |
| Prosjektnavn:   | NFR Basisbevilgning                                                                                                    |
| Oppdragsgiver:  | Grunnbevilgning fra NFR                                                                                                    |
| Prosjektleder:  | Vegard Johansen                                                                                                    |
| Referat:        | Dette notatet er basert på undervisningsnotater i forbindelse med<br>undervisning i samfunnsvitenskapelig metode ved Høgskolen i Lille-<br>hammer og Norges Teknisk - Naturvitenskapelige Universitet. I notatet<br>gjennomgås noen grunnleggende måter å analysere kvantitative data på<br>ved statistikkprogrammet SPSS. |
|                 | Notatet er beregnet for studenter, forskere og andre som har liten eller<br>ingen erfaring med bruk av kvantitativ metode. I heftet redegjøres det<br>kortfattet for forskningsprosessen og deretter fokuseres det på kvantita-<br>tiv metode. Veiledningen er laget til versjon 14.0 av SPSS.                             |
| Emneord:        | Forskningsprosess, statistiske begreper, survey, SPSS, beskrivende<br>analyse, univariat analyse, bivariat analyse, estimering, feilmargin,<br>hypotesetesting, kjikvadrattest, t-test, korrelasjon, multivariat analyse,<br>omkoding, konstruksjon av sammensatt variabel                                                 |
| Dato:           | Oktober 2007                                                                                                    |
| Antall sider:   | 49                                                                                                    |
| Pris:           | Kr 120,-                                                                                                    |
| Utgiver:        | Østlandsforskning<br>Serviceboks<br>2626 Lillehammer                                                                                                    |
|                 | Telefon 61 26 57 00<br>Telefax 61 25 41 65<br>e-mail: post@ostforsk.no<br>http://www.ostforsk.no                                                                                                    |
|                 | Dette eksemplar er tremstilt etter KOPINOR, Stenergate 1 0050 Oslo 1. Ytterligere ek-<br>semplarfremstilling uten avtale og strid med åndsverkloven er straffbart og kan medføre<br>erstatningsansvar.                                                                                                    |

# Forord

Dette notatet er basert på mine undervisningsnotater i forbindelse med undervisning i samfunnsvitenskapelig metode ved Høgskolen i Lillehammer og Norges Teknisk - Naturvitenskapelige Universitet. På bakgrunn av hyggelige tilbakemeldinger fra studenter og kolleger ved Østlandsforskning fikk jeg lyst til å gjøre mine notater tilgjengelig for enda flere.

Hensikten med dette notatet er å gjøre det praktiske analysearbeidet lettere for studenter og andre forskere som har liten eller ingen erfaring med bruk av kvantitativ metode. I notatet gjennomgås noen grunnleggende måter å analysere kvantitative data på ved statistikkprogrammet SPSS.

I heftet benyttes datasett fra tre prosjekter gjennomført av Østlandsforskning.

Evaluering av Jysla Løye i TastaSkolen. Et prosjekt om fysisk aktivitet i skolen Prosjektleder: Hans Olav Bråtå Oppdragsgiver: Stavanger kommune

*Mot mer makt for kvinner i lokalpolitikken* Prosjektleder: Ingrid Guldvik Oppdragsgiver: KS – Kommunesektorens interesse- og arbeidsgiverorganisasjon

*Ung i Gjøvik* Prosjektleder: Vegard Johansen Oppdragsgiver: Gjøvik kommune

Lillehammer, oktober 2007

Torhild Andersen forskningsleder

Vegard Johansen prosjektleder

# Innhold

| F  | orord. |                                                         | 5 |
|----|--------|---------------------------------------------------------|---|
| In | nhold  | l                                                       | 7 |
| Fi | gurer  | og tabeller                                             | 8 |
| 1  | Ser    | ntrale begreper                                         | 9 |
|    | 1.1    | Forskningsprosessen                                     | 9 |
|    | 1.2    | Innsamling av "survey-data"1                            | 0 |
|    | 1.3    | Populasjon, sannsynlighetsutvelging og utvalg1          | 2 |
|    | 1.4    | Enhet, variabel, verdi, målenivå og årsakssammenhenger1 | 2 |
| 2  | Int    | roduksjon til SPSS 1                                    | 5 |
|    | 2.1    | Meny og ikoner i SPSS 1                                 | 5 |
|    | 2.2    | Registrering av svar i SPSS1                            | 6 |
| 3  | Bes    | skrivende analyse                                       | 1 |
|    | 3.1    | Univariat analyse                                       | 1 |
|    | 3.2    | Bivariat analyse                                        | 4 |
| 4  | Est    | imering3                                                | 1 |
|    | 4.1    | Estimering av populasjonsgjennomsnitt                   | 2 |
|    | 4.2    | Estimering av feilmargin                                | 4 |
| 5  | Hy     | potesetesting                                           | 5 |
|    | 5.1    | Kjikvadrattesten                                        | 5 |
|    | 5.2    | t-test for to uavhengige utvalg                         | 8 |
|    | 5.3    | Signifikanstest av korrelasjon4                         | 1 |
|    | 5.4    | Vurdering av slutningsstatistikk                        | 2 |

# Figurer og tabeller

| Figur 1. Forskningsprosessens faser (kvantitativ tilnærming)                         | 10   |
|--------------------------------------------------------------------------------------|------|
| Tabell 1. Huskeliste når vi utvikler spørreskjema.                                   | 11   |
| Figur 2. Populasjon - nettoutvalg.                                                   | 12   |
| Figur 3. Fire målenivåer                                                             | 13   |
| Figur 4. Årsaksmodell                                                                | 13   |
| Figur 5. Meny og alternativer                                                        | 15   |
| Figur 6. Ikoner i SPSS                                                               | 16   |
| Figur 7. Datamatrisen                                                                | 16   |
| Figur 8. Variabelmatrisen                                                            | 17   |
| Figur 9. Resultatvinduet                                                             | 17   |
| Figur 10. Punching av variabelinformasjon                                            | 17   |
| Tabell 2. Punching av variabelinformasjon                                            | 18   |
| Figur 11. Punching av svar                                                           | 18   |
| Tabell 3. Kodebok eller allerede utfylte verdier i spørreskjema                      | 19   |
| Figur 12. Gjennomføring av univariat analyse av kategorisk variabel                  | 21   |
| Figur 13. Resultater av univariat analyse av kategorisk variabel                     | 22   |
| Tabell 4. Presentasjon av variabelen Ordførers kjønn.                                | 22   |
| Figur 14. Univariat analyse av kategorisk variabel                                   | 23   |
| Figur 15. Resultater (output) av univariat analyse av kontinuerlig variabel          | 24   |
| Tabell 5. Presentasjon av variabelen Kvinneandel i kommunestyret                     | 24   |
| Figur 16. Gjennomføring av bivariat analyse. Avhengig variabel "medlem idrettslag"   | . 25 |
| Figur 17. Resultater av bivariat analyse. Avhengig variabel "medlem idrettslag"      | 26   |
| Tabell 6. Presentasjon av sammenhengen mellom kjønn og medlemskap i idrettslag       | 3.26 |
| Figur 18. Gjennomføring av bivariat gjennomsnittsanalyse av variabel "skoletrivsel". | 27   |
| Figur 19. Resultater av gjennomsnittsanalyse av variabel "skoletrivsel"              | 28   |
| Figur 20. Gjennomføring av Pearson korrelasjonsanalyse                               | 29   |
| Figur 21. Resultater av Pearson korrelasjonsanalyse                                  | 29   |
| Figur 22. Slutte om fordelingen i populasjonen basert på utvalgsfordelingen          | 31   |
| Figur 23. Illustrasjon av konfidensintervall.                                        | 32   |
| Tabell 7. Tradisjonell beregning av konfidensintervall                               | 32   |
| Figur 24. Gjennomføre beregning av 95 prosent konfidensintervall                     | 33   |
| Figur 25. Tolkning av resultater for beregning av 95 prosent konfidensintervall      | 33   |
| Tabell 8. Huskeregler angående variasjoner i feilmargin                              | 34   |
| Figur 26. Gjennomføring av moderne utregning av kjikvadrat                           | 37   |
| Figur 27. Resultater (output) av kjikvadrat-test                                     | 38   |
| Figur 28. Gjennomføring av moderne utregning av t-test for to uavhengige utvalg      | 40   |
| Figur 29. Resultater moderne utregning av t-test                                     | 40   |
| Figur 30. Mulige feilslutninger ved slutningsstatistikk.                             | 42   |
|                                                                                      |      |

# 1 Sentrale begreper

I kapittel 1 gjennomgås følgende:

- Forskningsprosessen
- Tips for innsamling av survey-data
- Sentrale begreper ved gjennomføring av kvantitativ analyse

## 1.1 Forskningsprosessen

Forskningsprosessen kan deles inn i fire faser (se illustrasjon på neste side).

- **Forberedelse:** Her utvikles/formuleres forskningsspørsmålet ut fra et gitt tema, og så finner man ut hvordan man best kan besvare dette spørsmålet (valg av tilnærming).
- **Datainnsamling:** Finne relevante og pålitelige data som gjenspeiler virkeligheten som undersøkes, enten ved å samle inn egne data via survey eller å bruke tilgjengelige data.
- Analyse: Data bearbeides ved beskrivende statistikk og/eller slutningsstatistikk.
- **Rapportering:** Kan foregå både muntlig og skriftlig.

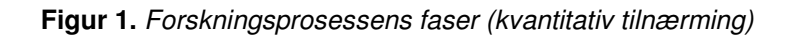

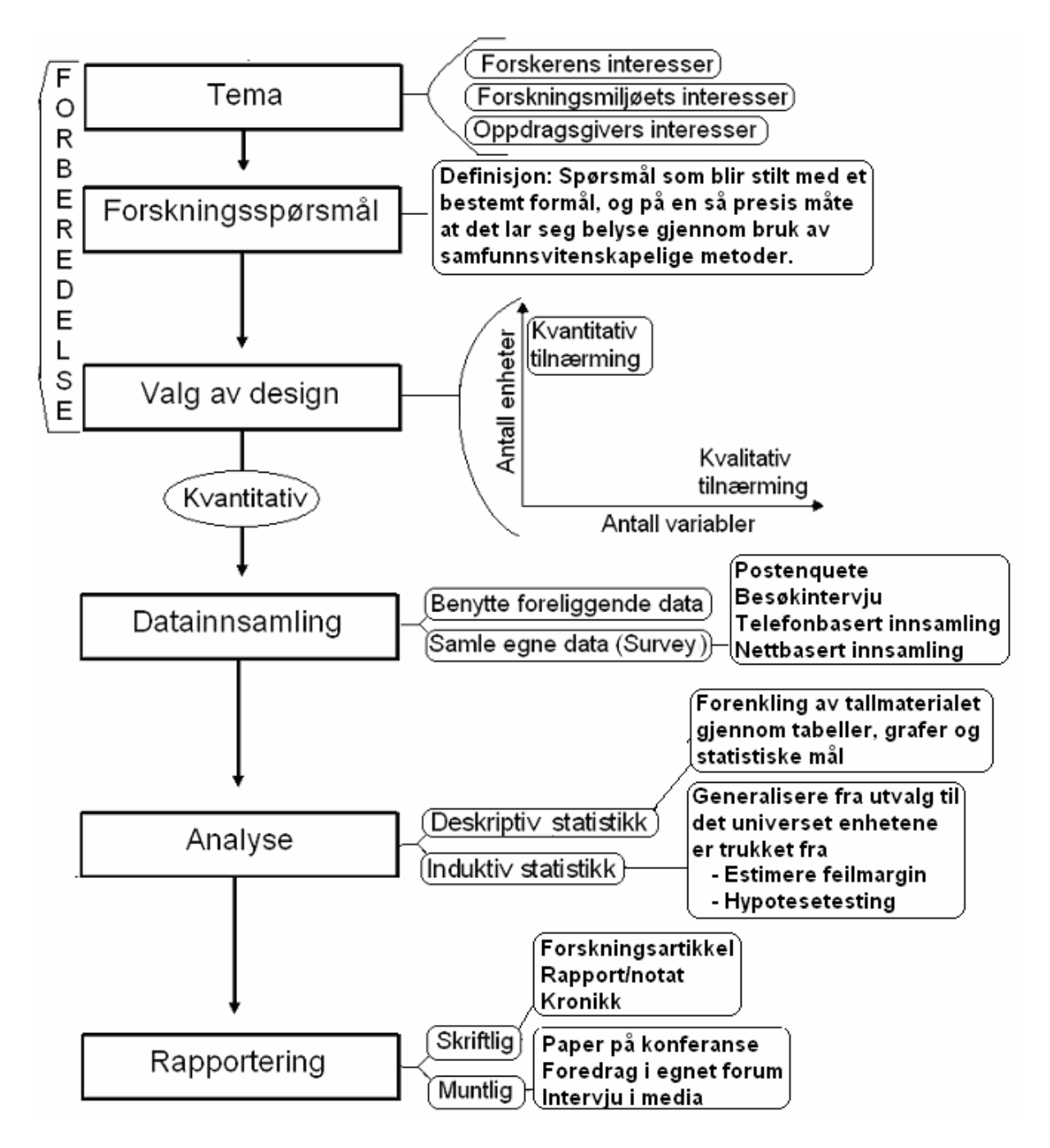

### 1.2 Innsamling av "survey-data"

En survey er en systematisk og strukturert utspørring av et, ofte stort, utvalg personer om et hvilket som helst tema. En survey-undersøkelse har fire faser:

#### Forberedelse

- a. Valg av tema for undersøkelsen og utarbeidelse av spørreskjema
- b. Prestudie
- c. Hvis populasjonen er stor trekkes et bruttoutvalg

Datainnsamling

- a. Valg av innsamlingsteknikk; telefon, post, besøkintervju eller nettbasert
- b. De som svarer på undersøkelsen utgjør nettoutvalget
- c. Enhetenes svar "punches"/registreres i statistikkprogram

Dataanalyse

- a. Beskrivende statistikk analyser bestemmes av variablenes målenivå
- b. Generaliserende statistikk analyser bestemmes av variablenes målenivå

Rapportering

- a. Skriftlig
- b. Muntlig

Spørreskjemaer er prekodede skjema med faste spørsmål og (ofte) faste svaralternativer. Denne standardiseringen innebærer at vi kan samle inn mye data på kort tid, undersøke likheter og variasjoner i respondenters svar, kartlegge fenomener, generalisere resultater og undersøke sammenhenger mellom fenomener.

Tabell 1. Huskeliste når vi utvikler spørreskjema.

| Struktur         | <ul> <li>Introdusere undersøkelsen på første side ved å fortelle om hensikten med<br/>undersøkelsen, hvem som gjennomfører den, eventuell godkjennelse av<br/>NSD eller etiske komiteer, svarfrist og kontaktopplysninger</li> <li>Spørreskjemaet må ikke bli for langt, da kan det tenkes at vi bare får med<br/>de respondentene som er mest interessert i temaet</li> <li>Rekkefølgen på spørsmålene kan pirre respondentens interesse, tema<br/>legges tydelig opp, og sensitive spørsmål tas inn underveis</li> </ul> |
|------------------|----------------------------------------------------------------------------------------------------|
| Spørsmål         | <ul> <li>Forholde oss til tidligere forskning for å velge ut relevante spørsmål</li> <li>Gi svar på forskningsspørsmålene</li> <li>Entydige, presist og enkelt formulert</li> <li>Ikke ledende</li> </ul>                                                                                                    |
| Svaralternativer | <ul> <li>Gjensidig utelukkende og mest mulig uttømmende</li> <li>Både positive og negative svarmuligheter</li> <li>Alternativet "vet ikke" ved vanskelige spørsmål</li> </ul>                                                                                                    |
| Prestudie        | - Teste skjemaet på noen utvalgte respondenter                                                                                                    |
| Punching         | - Utforme skjemaet slik at det er lett å punche                                                                                                    |

## 1.3 Populasjon, sannsynlighetsutvelging og utvalg

Populasjon, sannsynlighetsutvalg og nettoutvalg er tre sentrale begreper.

Figur 2. Populasjon - nettoutvalg.

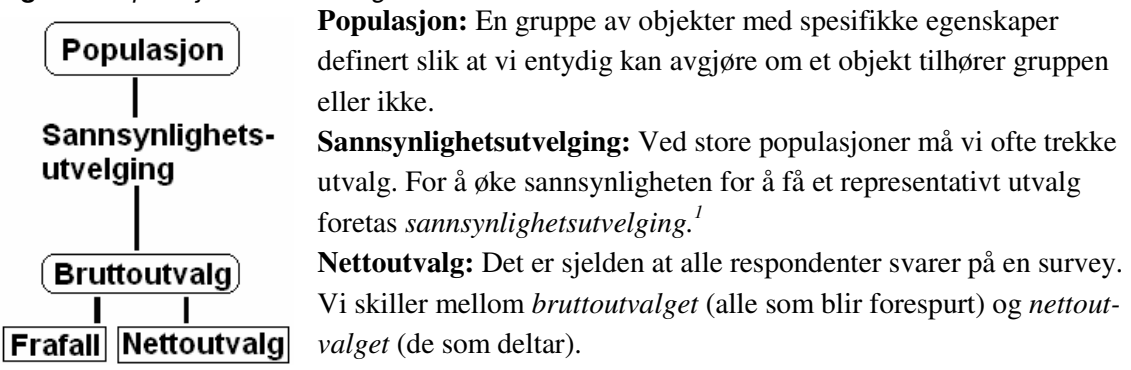

Bruttoutvalg – Nettoutvalg = *Frafall*.

Fremgangsmåten ved en spørreundersøkelse kan være slik:

- 1. Populasjonen defineres
- 2. Fra populasjonen trekkes et bruttoutvalg ved sannsynlighetsutvelging.
- 3. Innsamlingsmetode velges og innsamlingen gjennomføres
- 4. De som svarer på undersøkelsen utgjør nettoutvalget
- 5. Vi undersøker om nettoutvalget gjenspeiler populasjonen
  - a. *Svarprosent (netto/brutto):* Avhenger ofte av flere faktorer som innsamlingsmetode, typen populasjon, tema for undersøkelsen m.m.
  - b. Frafallsanalyse: Reduserer usikkerheten ved frafallet og innebærer å sammenligne utvalgsfordelingen med fordelingen i populasjonen på sentrale områder.

### 1.4 Enhet, variabel, verdi, målenivå og årsakssammenhenger

**Enheter:** Forskningsspørsmålene angir hvem vi skal vite noe om og i kvantitative undersøkelser kaller vi de som undersøkes for enheter. Enhetene er oftest mennesker, men kan også være dyr, ting, hendelser, land m.m. Hvis datainnsamlingen foregår ved hjelp av spørreskjema kaller vi enhetene for respondenter.

<sup>&</sup>lt;sup>1</sup> Tre metoder er. 1. Enkel tilfeldig trekking (ETT): Fra en populasjon på N enheter trekkes et utvalg på n enheter tilfeldig, der hver enhet har lik sannsynlighet for å komme med i utvalget. 2. Stratifisert utvelging (to trinn): Populasjonen deles inn i grupper (strata) før utvalget trekkes ved ETT, og hensikten er å sikre at utvalget er representativt på stratifiseringsvariablene. 3. Klyngeutvelging (to eller flere trinn): Først trekkes det ut et utvalg av klynger, og deretter trekkes det utvalg av enheter fra hver klynge ved ETT.

**Variabel:** Fenomener ved enhetene beskrives ved at vi operasjonaliserer variabler. Operasjonalisering vil si å knytte teoretiske begreper til empiriske indikatorer; vi gjør generelle fenomener konkrete slik at de kan måles eller klassifiseres. Denne prosessen resulterer i at vi beskriver fenomenet med en eller flere variabler. Hvis enheten er mennesker er kjønn, utdanning, yrke og inntekt eksempler på typiske variabler.

**Verdier:** Variabler varierer med ulike verdier/kategorier som kan skilles logisk. Hvis vår variabel er kjønn kan vi skille mellom verdiene mann og kvinne.

Målenivå: Variabler med ulike egenskaper deles inn i et hierarki med fire målenivåer.

| Målenivå          | Karakteristikk                                                                                                    | Eksempel                                                                                  |
|-------------------|----------------------------------------------------------------------------------------------------|-------------------------------------------------------------------------------------------|
| Nominalnivå       | Gjensidig utelukkende kategorier                                                                                     | Kjønn                                                                                     |
| Ordinalnivå       | Gjensidig utelukkende kategorier<br>Kategoriene kan rangeres                                                         | 20<br>0 Ikke Litt Noe Interessert<br>interessert interessert<br><i>Politisk interesse</i> |
| Intervallnivå     | Gjensidig utelukkende kategorier<br>Kategoriene kan rangeres<br>Lik avstand mellom kategoriene                       | 20 -<br>10 -<br>0                                                                         |
| Farholdstallsnivå | Gjensidig utelukkende kategorier<br>Kategoriene kan rangeres<br>Lik avstand mellom kategoriene<br>Absolutt nullpunkt | 100000 40000 ?<br>Inritekt                                                                |

Figur 3. Fire målenivåer.

Å**rsakssammenhenger:** Noen ganger ønsker vi å undersøke sammenhenger mellom variabler, og ofte er det en retning på disse sammenhengene. D.v.s. at ett fenomen forklares ved ett eller flere andre fenomener. Vi snakker ikke om lovmessighet, men ulik grad av sannsynlighet for at dersom X inntreffer så inntreffer også Y.

#### Figur 4. Årsaksmodell

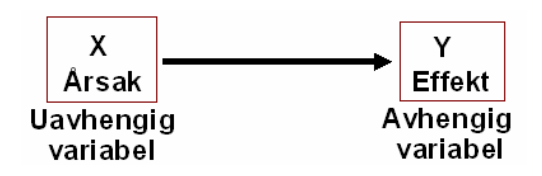

Når vi ønsker å "forklare" variasjonen i et fenomen er det en rekke krav som bør innfris:

- X skal komme før Y
- Samvariasjon mellom X og Y
- Kontroll for andre variabler  $(X_1, X_2, X_n)$

# 2 Introduksjon til SPSS

I kapittel 2 gjennomgås følgende:

- Meny og ikoner i SPSS
- Registrering av svar i SPSS

## 2.1 Meny og ikoner i SPSS

Øverst i SPSS-vinduet er det en menylinje med 10 forskjellige alternativer:

| Figur 5 | 5. Meny | og alterr | nativer |
|---------|---------|-----------|---------|
|---------|---------|-----------|---------|

| 🖬 *Untitled1 [DataSet0] - SPSS Data Editor |      |      |      |           |         |        |           |        |      |  |  |
|--------------------------------------------|------|------|------|-----------|---------|--------|-----------|--------|------|--|--|
| File                                       | Edit | View | Data | Transform | Analyze | Graphs | Utilities | Window | Help |  |  |

Filehar alternativer for å lagre, skrive ut resultater og hente inn nye filerEdit gir deg muligheten til å kopiere (f.eks. kopiere tall eller datamatrise)View gir deg mulighet til å tilpasse utseendet av SPSSDatalar deg endre datamatrisen systematiskTransformhar kommandoer for å endre verdier og variablerAnalyzeer menyen for å kjøre statistisk analyse av datamaterialetGraphsgir tilgang til grafer og grafisk analyseUtilitiesgir informasjon fra datamatrisen og SPSSWindowgir muligheten til å holde orden på de ulike vinduene i SPSSHelp gir tilgang til hjelpemenyen i SPSS

| i igui ei merier |                  |              |                  |           |             |            |
|------------------|------------------|--------------|------------------|-----------|-------------|------------|
| Open file        | Goto             | Case Ins     | ert Variable     |           |             |            |
| Print            | Undo             | Find         | Weigł            | t Cases   |             |            |
| 🔁 *Untitled1     | [DataSet0] - S   | PSS Data Edi | tor              |           |             |            |
| Fie Edit View    | Data Transfor    | m Analyze G  | iraphs Utilities | Window    | Help        |            |
| 🖕 📮 🗐 🛯          | i 🔸 🔶 🖥          | = 🛛 🗚 י      | 作曲 🛱 🖗           | b 🛒 🖻     | <u>i</u> @+ | Use Sets   |
| Save file        | Redo             | Inse         | rt Cases S       | elect Cas | es Va       | lue Labels |
| Dialo            | g recall 🛛 🛛 🛛 🛛 | ariables     | Split            | file      |             |            |

Figur 6. Ikoner i SPSS

<u>Open file:</u> Åpner filer avhengig av hvilket vindu som er aktivt <u>Save file:</u> Lagrer filer avhengig av hvilket vindu som er aktivt <u>Print:</u> Skriver ut vinduet som er aktivt (brukes oftest på resultater) <u>Dialog recall:</u> De siste "dialogboksene" huskes av SPSS og kan fås tilbake <u>Undo:</u> Her kan du angre på operasjoner en har utført, såfremt de ikke er lagret <u>Redo:</u> Her kan du gjøre om igjen operasjoner som du har angret på <u>Goto Case:</u> Her kommer det opp en boks og du kan velge hvilken enhet du vil se på <u>Variables:</u> Her er en boks der du kan finne informasjon om samtlige variabler i datafilen <u>Find:</u> Her kan du søke etter verdier i de ulike ved å plassere musa i kolonnen du ser på <u>Insert Cases:</u> Ved å klikke på en bestemt enhet i datavinduet setter du inn en ny enhet <u>Insert Variables:</u> I datavinduet kan innholdet vises som eller verditeksten som er definert

# 2.2 Registrering av svar i SPSS

I SPSS er det tre vinduer vi kan møte<sup>2</sup>:

| Fig  | Figur 7. Datamatrisen |                          |       |          |        |                                      |                 |       |   |     |  |                                                  |     |   |   |      |  |     |    |
|------|-----------------------|--------------------------|-------|----------|--------|--------------------------------------|-----------------|-------|---|-----|--|--------------------------------------------------|-----|---|---|------|--|-----|----|
| ι    | Intitl                | ed <b>1</b> (I           | DataS | et0] -   | SPS:   | S Da                                 | ita Ed          | litor |   |     |  |                                                  |     |   |   |      |  |     |    |
| File | Edit                  | Edit View Data Transfori |       |          | form   | Analyze Graphs Utilities Window Help |                 |       |   |     |  | Dobbelklikk og du kommer<br>til variabelmatrisen |     |   |   | nmer |  |     |    |
| Þ    | ≥ 🖬 🏯 📴 🔶 🐜           |                          |       |          | *      | 62                                   | 🖗 👫 🏦 🏦 🖽 🖽 🐺 🎯 |       |   |     |  |                                                  |     |   |   |      |  |     |    |
| 1:   |                       |                          |       |          |        |                                      |                 |       |   |     |  |                                                  |     |   |   |      |  |     |    |
|      |                       | Vi                       | ar    | 1        | /ar    |                                      | ٧a              | ď     |   | var |  |                                                  | var |   | Y | ar   |  | var |    |
|      | 1                     |                          |       | <u> </u> |        | _                                    |                 |       | _ |     |  |                                                  |     |   |   |      |  |     | _  |
|      | 2                     |                          | ~     |          |        | +                                    |                 |       | + |     |  |                                                  |     | _ |   |      |  |     | +- |
| 4    | <b>G</b>              | nta Vie                  | N.W   | /ariabl  | e Viev | NJ                                   |                 |       | 1 |     |  |                                                  |     |   |   |      |  |     |    |

Data view er utformet som et ruteark med vertikale kolonner og horisontale rader:

- a. Hver kolonne representerer en variabel
- b. Hver rad representerer en enhet

<sup>&</sup>lt;sup>2</sup> I tillegg har vi Syntax-vinduet der man må skrive inn kommandoer. Dette vinduet har sine fordeler når man skal ha store, presise operasjoner, men bruk av syntax-vinduet skal vi ikke si mye mer om.

#### Figur 8. Variabelmatrisen

| File Edit          | View Data                 | Transform Anal | yze Graph  | ns Utilities Win                      | dow Help        |                |         |         |       |          |  |  |  |
|--------------------|---------------------------|----------------|------------|---------------------------------------|-----------------|----------------|---------|---------|-------|----------|--|--|--|
| ا 🖨                | ● 🛯 🚔 🖶 🖗 梯 挿 莆 🖩 亟 再 ≫ 🔕 |                |            |                                       |                 |                |         |         |       |          |  |  |  |
|                    | Name                      | Туре           | Width      | Decimals                              | Label           | Values         | Missing | Columns | Align | Measure  |  |  |  |
| Variabel 1         |                           |                |            | 1                                     |                 |                |         |         |       |          |  |  |  |
| Variabel 2         |                           |                |            |                                       |                 |                |         |         |       |          |  |  |  |
| 3                  |                           |                |            |                                       |                 |                |         |         |       |          |  |  |  |
| 4                  |                           |                |            |                                       |                 |                |         |         |       |          |  |  |  |
| 5                  |                           |                |            |                                       |                 |                |         |         |       |          |  |  |  |
|                    | )ata View 🔍               | ariable View   |            | · · · · · · · · · · · · · · · · · · · |                 | <              |         |         |       |          |  |  |  |
| Dobbelkli          |                           |                | Antall tec | an La                                 | ngt navn på var | iabel          |         |         |       | Målenivå |  |  |  |
| log du<br>kommer : | til på vari               | abel Variabe   | eltype) 🖟  | Antall desimal                        | er              | Navn på tallve | rdier   |         |       |          |  |  |  |
| datamatri          | isen .                    |                | =          |                                       |                 |                |         |         |       |          |  |  |  |

Variable View gir oss opplysninger om variablene som er med i datasettet, herunder:

- a. informasjon om variablenes verdier
- b. informasjon om variablenes målenivå

| Figu | igur 9. Resultatvinduet |                    |            |           |      |        |             |       |         |          |           |        |      |  |
|------|-------------------------|--------------------|------------|-----------|------|--------|-------------|-------|---------|----------|-----------|--------|------|--|
| ie c | Cutput1 - SPSS Viewer   |                    |            |           |      |        |             |       |         |          |           |        |      |  |
| File | Edit                    | View               | Data       | Trans     | form | Insert | Forma       | at Ai | nalyze  | Graphs   | Utilities | Window | Help |  |
| ⊳    | 8                       | ê R                |            | <b></b> ; | •    | 1      | <b>= [?</b> | 0     | 垕       | •        |           |        |      |  |
| +    | ٠                       | + -                |            |           | 7    |        |             |       |         |          |           |        |      |  |
|      | •                       | Output             |            |           |      |        |             |       |         |          |           |        |      |  |
|      | Kata<br>viha            | alog ov<br>ar kjør | verko<br>t | mma       | ndo  | ene    |             | Res   | ultaten | e av vår | e bereg   | ninger |      |  |

*Output* gir oss resultatene av de beregningene SPSS har utført. Outputvinduet kommer automatisk opp når vi kjører en beregning.

I SPSS bruker vi Variable view og Data view når vi skal registrere svar.

Variable view brukes til å registrere informasjon om variablene våre.

| 🖬 *Untitled1 [DataSet0] - SP  | SS Data Editor           | ,                                |                                                                                                    |                         |         |              |                |                                                     |
|-------------------------------|--------------------------|----------------------------------|----------------------------------------------------------------------------------------------------|-------------------------|---------|--------------|----------------|-----------------------------------------------------|
| File Edit View Data Iransform | Analyze Graphs L         | <u>I</u> tilities <u>W</u> indow | Help                                                                                                    |                         |         |              |                |                                                     |
| Name Type                     | Width Decimals           | Hva er din høve                  | Label                                                                                                    | Values<br>1. Grunnskole | Missing | Columns<br>8 | Align<br>Right | Measure                                             |
| Variable Type                 | Width: 8<br>al Places: 0 | Cancel                           | (alue Labels       Value Labels       Value:       Label:       Add       1 = "Grunnskole"       2 = "Videregåenc       3 = "Bachelorgrad"       4 = "Mastergrad" | '<br>de skole"          | Canc    |              | 1.03.          | ✔     Scale       ✔     Ordinal       ✔     Nominal |

Figur 10. Punching av variabelinformasjon

| Hva?    | Symbol                                                                       | Forklaring                                                                                                    |
|---------|------------------------------------------------------------------------------|----------------------------------------------------------------------------------------------------|
| Name:   | Name<br>Dobbelklikk                                                          | Kort navn på variabel i ett ord                                                                                                    |
| Туре:   | Type<br>Numeric Trykk her                                                    | <ol> <li>Avgjøre hvilken type data vi skal registrere</li> <li>Numeric = talldata</li> <li>String = tekstdata</li> <li>Width: Hvor mange tegn vi skal ha plass til</li> <li>Decimal Places: Antall desimaler</li> </ol>                                                                                                    |
| Label:  | Label Dobbelklikk                                                            | Registrere spørsmålet vi har stilt                                                                                                    |
| Values: | Values Value Labels Value: 2 Label: Kvinne Add 1,00 = "Mann" Oppsamlingsboks | Om vi har talldata kobler vi verdinavn til tall<br>gjennom boksen Value Labels. Det er tre rom:<br>Value: Her skriver vi inn verdien<br>Value Label: Her skriver vi inn det verdinavnet vi<br>vil ha på verdien<br>Oppsamlingsboks: Når vi har fylt ut Value og<br>Label trykker vi på Add, og det nye verdinavnet<br>legges inn i oppsamlingsboksen<br>Eksempel: I variabelen Kjønn er verdi 1 = Mann<br>og verdi 2 = Kvinne. Vi setter inn 2 i Value,<br>Kvinne i Label, og trykker Add |
| Measure | Measure<br>Klikk på pilen<br>Scale<br>Ordinal<br>Nominal                     | Klikk på pilen for Measure og vi får da tre alterna-<br>tiver til målenivå:<br><i>Scale:</i> Om variabel er på forholdstallsnivå<br><i>Ordinal:</i> Om variabel er på ordinalnivå<br><i>Nominal:</i> Om variabel er på nominalnivå                                                                                                    |

Tabell 2. Punching av variabelinformasjon

Data view brukes til å registrere respondentenes svar.

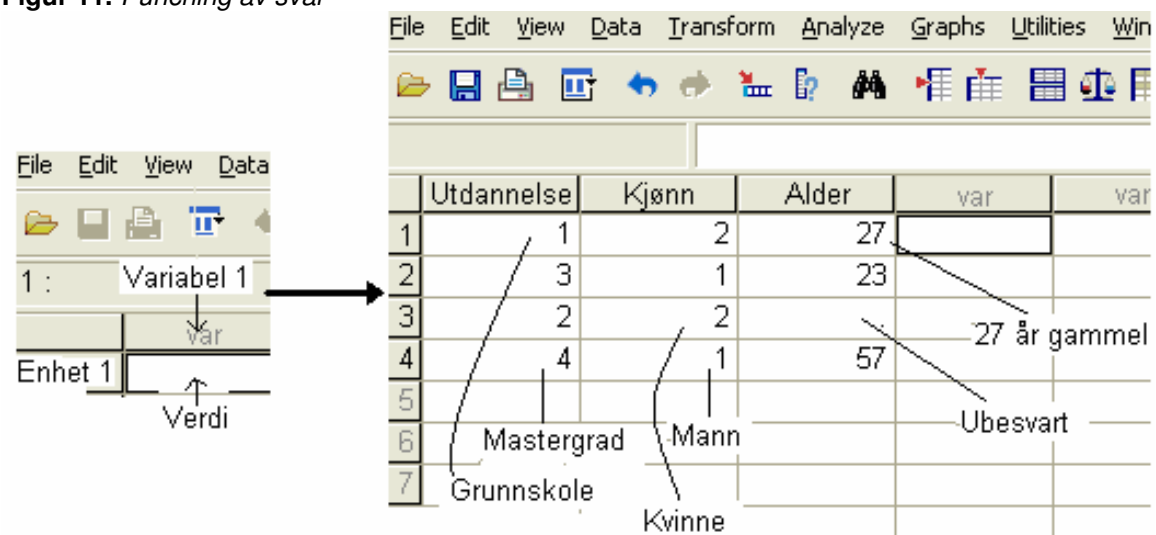

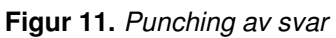

I figuren viser vi noen eksempler ut fra tre variabler: Utdannelse, Kjønn og Alder. For å være effektive puncher vi verdiene til hver enkelt enhet (vertikalt). Når vi puncher benyttes enten en *kodebok* eller at man allerede har skrevet inn *verdier i spørreskjemaet*. Se eksempler nedenfor.

|                        | ing to relater reporteengema             |
|------------------------|------------------------------------------|
| Kodebok                | Avkrysset spørreskjema                   |
| Utdannelse             | Hva er din høyeste fullførte utdannelse? |
| 1 = Grunnskole         | 1 Grunnskole                             |
| 2 = Videregående skole | 🔀 Videregående skole                     |
| 3 = Bachelorgrad       | 3 Bachelorgrad                           |
| 4 = Mastergrad         | 4 Mastergrad                             |

Tabell 3. Kodebok eller allerede utfylte verdier i spørreskjema

# 3 Beskrivende analyse

Vi ser i kapittel 3 på fordelingsanalyse for en variabel (univariat) og to variabler (bivariat).

## 3.1 Univariat analyse

Variablenes målenivå bestemmer hvordan vi analyserer dem. Kategoriske variabler, d.v.s. variabler på nominal- eller ordinalnivå, analyseres ut fra prosentuerte tabeller eller grafer. Gjennomføringen illustreres i figuren under (eks. kjønn på ordfører):

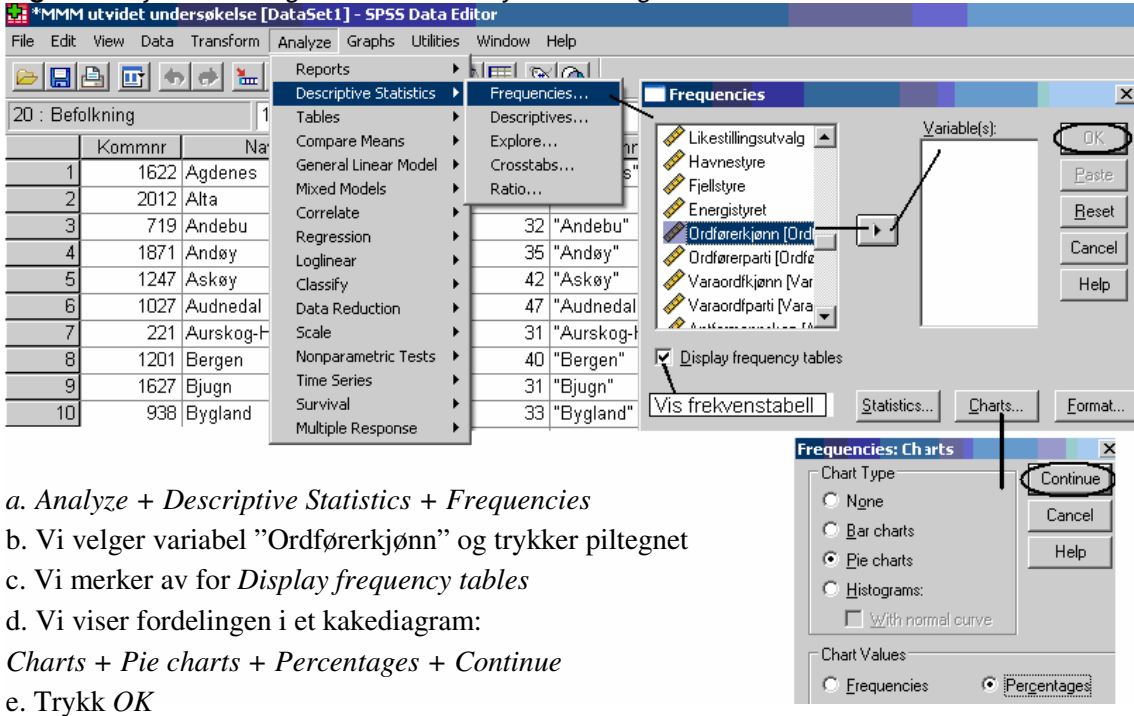

Figur 12. Gjennomføring av univariat analyse av kategorisk variabel

Den andre delen handler om å tolke Output-feltet - resultatene som vises i figuren på neste side.

#### Figur 13. Resultater av univariat analyse av kategorisk variabel Statistics Ordførerkjønn

| Ν     | Valid<br>Missing | 433<br>C  | } <mark>- Antall</mark><br>) - Antall | <u>svar</u><br>"hull" i data | amatrisen             |
|-------|------------------|-----------|---------------------------------------|------------------------------|-----------------------|
|       |                  |           | Ordføre                               | erkjønn                      |                       |
|       |                  | Frequency | Percent                               | Valid<br>Percent             | Cumulative<br>Percent |
| Valid | Mann             | 358       | 82,7                                  | 82,7                         | 82,7                  |
|       | Kvinne           | 75        | 17,3                                  | 17,3                         | 100,0                 |
|       | Total            | 433       | 100,0                                 | 100,0                        |                       |
|       |                  | Antallet  | Prosent                               | Prosent<br>valide svar       | Kummulativ<br>prosent |

*Frequency* = Faktisk observerte antallet enheter med ulike verdier

*Percent* = Frekvensen delt på det totale antallet enheter

*Valid Percent* = Frekvensen delt på enhetene med oppgitt verdi

*Cumulative Percent* = Summen av prosentandelene fra den første verdien til den aktuelle verdien en

Dersom vi skal bruke resultatene som vises i Output-vinduet i en rapport bør vi redigere den først. Det vi kan gjøre er å kopiere resultatene fra SPSS til andre program (eks. Word/Excel) og så lage grafer/tabeller. I figuren under presenteres resultatene fra vår analyse av variabelen *Ordførerkjønn*.

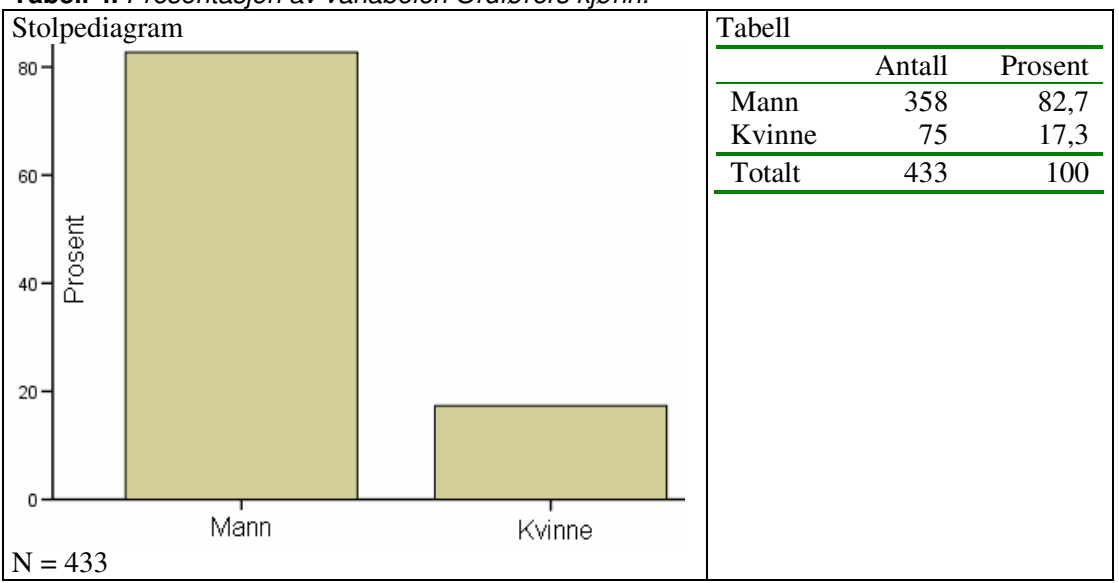

 Tabell 4. Presentasjon av variabelen Ordførers kjønn.

#### Kort konklusjon

Nesten 5 av 6 ordførere er menn, mens 1 av 6 ordførere er kvinner.

Når vi har kontinuerlige variabler, d.v.s. variabler på forholdstalls-, intervall- eller ordinalnivå med mange verdier, blir det for mange verdier til å få en god oversikt over fordelingen ved å se på hver enkelt verdis prosentandel. Vi benytter statistiske mål på fordelingens tyngdepunkt (gjennomsnitt, median modus) og spredning (variasjonsbredde, kvartiler, standardavvik). I vårt eksempel brukes en variabel som viser til andel kvinner i kommunestyret:

| *ммм | l utvidet un        | dersøkelse  | : [DataSet1] ·     | - SPSS Dat   | a Editor  |              |                |                         |             |             |               |
|------|---------------------|-------------|--------------------|--------------|-----------|--------------|----------------|-------------------------|-------------|-------------|---------------|
| Edit | View Data           | Transform   | Analyze Grap       | hs Utilities | Window    | Help         |                |                         |             |             |               |
| . 🔡  | 🖹 🖬 🖷               | 🔶 🐜         | Reports            | •            | k 📼       | RA           |                |                         |             |             |               |
| 12   |                     |             | Descriptive !      | Statistics 🔸 | Frequ     | iencies      | 🔲 Freq         | uencies                 |             |             |               |
| Komi | mnr                 |             | Tables             | •            | Descr     | iptives      |                |                         |             | V-2-11-(-)  |               |
|      | Kommnr              | Na          | Compare Me         | eans 🕨       | Exploi    | re <u>1</u>  | 🛷 Kon          | nmunenr (Komn 📥         | ŕ           | vanable(s): |               |
| 1    | 101                 | Halden      | General Line       | ar Model 🕨   | Cross     | tabs         | 🛃 🛃            | /n 🚬 🖳                  |             |             | nstyre Paste  |
| 2    | 104                 | Moss        | Mixed Model        | IS P         | Ratio     |              | 💑 Pro:         | sentkykomm              | $\sim$      |             |               |
| 3    | 105                 | Sarpsborg   | Pegression         |              | 4         | 45 "Sarpsbor | 🍓 Sva          | artkommune              |             |             | <u>R</u> eset |
| 4    | 106                 | Fredriksta  | Loglinear          |              | 4         | 42 0         | 🛷 Sva          | arkomm2                 | <u> </u>    |             | Cancel        |
| 5    | 111                 | Hvaler      | Classify           | •            | 2         | 24 0         | 💞 Рук<br>🔗 Раб | .e<br>alkning           |             |             |               |
| 6    | 118                 | Aremark     | Data Reduct        | ion 🕨        | 3         | 35 0         |                | ukning<br>11            |             |             | Help          |
| 7    | 119                 | Marker      | Scale              | •            | ę         | 56 "Marker"  | → v:           |                         | L           |             |               |
| 8    | 121                 | Rømskog     | Nonparamet         | ric Tests 🕩  |           | 31 0         | 🔽 Displa       | au frequencu tables     |             |             |               |
| 9    | 122                 | Trøgstad    | Time Series        | •            |           | 36 0         |                | by mequency (abies      |             |             |               |
| 10   | 123                 | Spydeberg   | Survival           | •            | 4         | 48 "Spydebe  |                |                         | Statistics. | Charts      | Format        |
| 11   | 124                 | Askim       | Multiple Res       | ponse 🕨      | 3         | 31 0         |                |                         |             |             |               |
| 12   | Frequencie          | s: Statisti | cs                 |              |           |              | 3              |                         |             |             |               |
| 13   | , in the particular |             |                    |              |           |              |                | Frequencies:            | Charts      |             |               |
| 14   | Percentile          | Values      |                    | Central 1    | fendency  | Continue     |                | Ch. J. T.               |             |             | 1             |
| 15   | 🔽 <u>Q</u> uartile  | s           |                    | Mear         | n         | Conned       |                | Chart Type-             | · · ·       | Continue    |               |
| 16   | Cut noir            | nts for: 10 |                    | Medi         | an        | Cancer       |                | O None                  |             | Cancel      |               |
| 17   |                     |             | equal groups       |              | -         | Help         |                | O <u>B</u> ar charts    |             |             |               |
| 18   | Percent             | tile(s):    |                    | Mode Mode    | 9         |              |                | O <u>P</u> ie charts    |             | нер         |               |
| 19   | A                   | dd          |                    | <u>S</u> um  |           |              |                | <u>     H</u> istograms |             |             |               |
| 20   | <u>C</u> ha         | ange        |                    |              |           |              |                | ✓ With no               | rmal curve  |             |               |
| 21   | Rer                 | nove        |                    | Values       |           | enide sints  |                |                         |             |             |               |
| 22   |                     |             |                    | - vajues     | are group | millipoints  |                | - Chart Values-         |             |             |               |
| 23   | Dispersion          |             |                    | Distributi   | on        |              |                | 0.5                     |             | Descenteres |               |
| 24   | Std. der            | viation     | Minimum            | Ske <u>v</u> | vness     |              |                |                         |             | rercentages |               |
| 25   | <u>V</u> arianc     | e 🗌         | Ma <u>x</u> imum   | Kurte        | sis       |              |                |                         |             |             | J.            |
| 26   | ✓ Range             |             | S. <u>E</u> . mean |              |           |              |                |                         |             |             |               |

Figur 14. Univariat analyse av kategorisk variabel

a. Analyze + Descriptive Statistics + Frequencies

b. Vi velger variabelen "Kvinnandelkommstyre" og trykker på piltegnet

c. Vi merker ikke av for Display frequency tables

*d*. Vi velger statistiske mål: Trykk på *Statistics* + *Quartiles* + *Mean* + *Median* + *Mode* + *Std*. *Deviation* + *Range* + *Continue* 

e. Vi viser fordelingen i et histogram: *Charts* + *Histograms* + *With normal curve* + *Continue* f. Trykk *OK* 

Den andre delen handler om å tolke Output-feltet, d.v.s. resultatene som vises på neste side

| Figur 15. F   | Resultater | (output) a | v univariat | analyse av | , kontinuerlig | variabel |
|---------------|------------|------------|-------------|------------|----------------|----------|
| Kvinnandelkom | mstvre     |            |             |            |                |          |

| N              | Valid   | 433 Antall svar                                                                                    |
|----------------|---------|----------------------------------------------------------------------------------------------------|
|                | Missing | 0–                                                                                                 |
| Mean           |         | 34,94 🕂 Gjennomsnitt: Summen av alle verdiene fordelingen dividert med antall enheter              |
| Median         |         | 35,00 🕂 Median: Verdien som splitter en ordnet fordeling i to like store mengder av enheter        |
| Mode           |         | 33 🕂 Modus: Den hyppigst forekommende verdi eller verdiklasse i en fordeling                       |
| Std. Deviation |         | 7,824 Variasjonsbredde: Differansen mellom den høyeste og laveste verdien i en fordeling           |
| Range          |         | 42 - Standardavvik: Det typiske avviket fra gjennomsnittet: Beregnes som kvadratroten til          |
| Percentiles    | 25      | 29,00 summen av de kvadrerte avvik fra gjennomsnittet for alle enheter i utvalget                  |
|                | 50      | 35,00 Kvartiler. Variabelverdier som splitter en rangert fordeling i fire like store deler enheter |
|                | 75      | 41,00-                                                                                             |

Dersom vi ønsker å bruke tabellen/figuren som vises i Output-vinduet bør vi redigere den først. Vi kan presentere resultatene av variabelen *Kvinneandel i kommunestyret* på ulike måter.

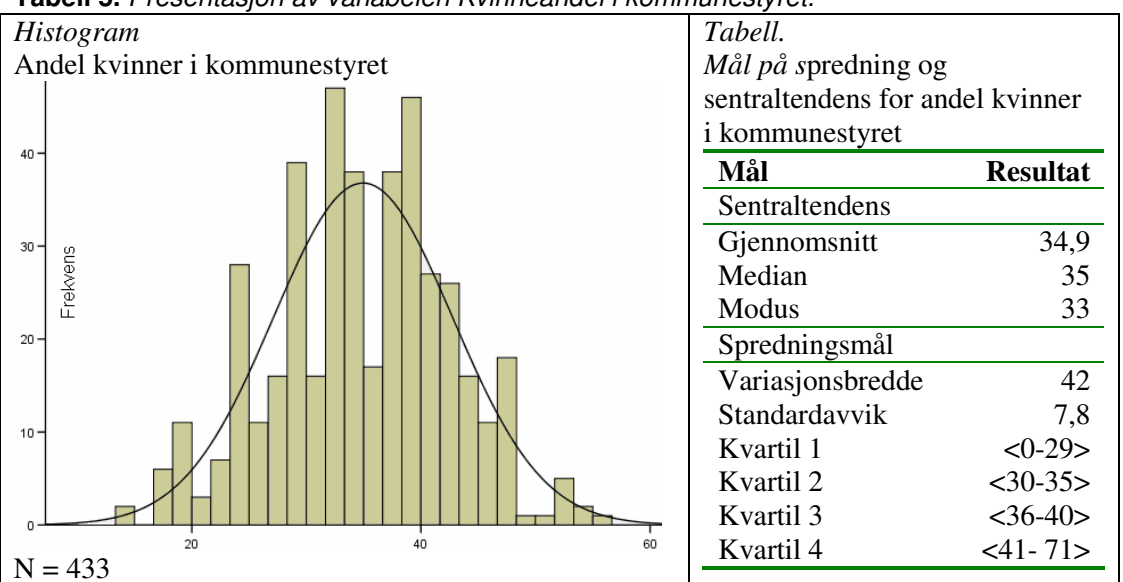

 Tabell 5. Presentasjon av variabelen Kvinneandel i kommunestyret.

#### Kort konklusjon

Variasjonen mellom kommunene er stor – 42 prosentpoeng – men halvparten av kommunene har mellom 29 og 41 prosent kvinnelige representanter. Det typiske avviket fra gjennomsnittet er lite, under 8 prosentpoeng. Sentraltendensmålene ligger svært nært hverandre.

# 3.2 Bivariat analyse

Valg av bivariat analyse avhenger av variablenes målenivå. Når begge variabler er på nominalnivå eller ordinalnivå med få verdier benyttes prosentuerte krysstabeller/grafer. Eks. Medlemskap i idrettslag (ja/nei) i forhold til kjønn (mann/kvinne).

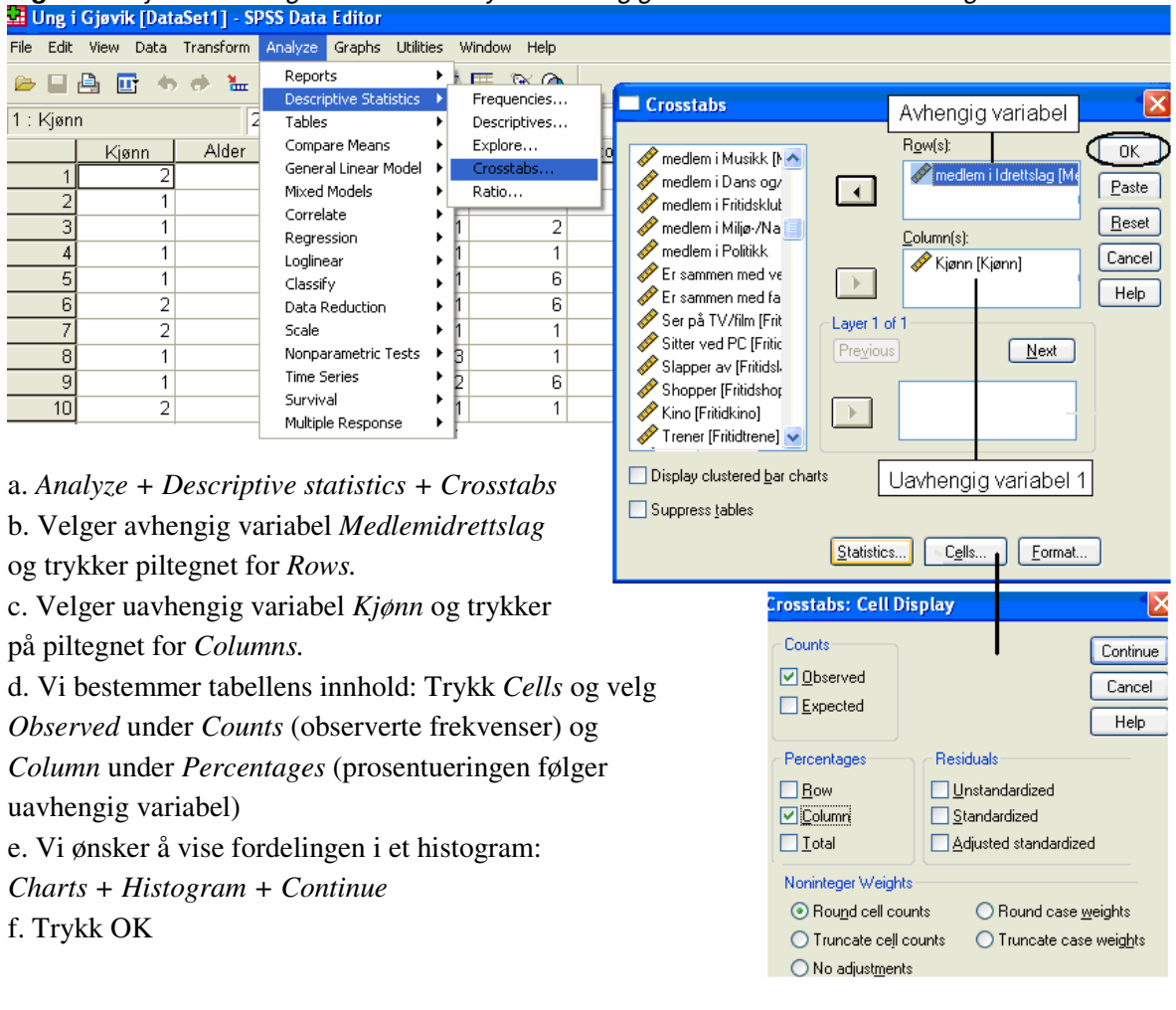

Figur 16. Gjennomføring av bivariat analyse. Avhengig variabel "medlem idrettslag"

Den andre delen handler om å tolke Output-feltet (neste side).

- Den øverste tabellen forteller hvor mange enheter som har valide verdier, det vil si at de inkluderes i analysen, og hvor mange som ikke har valide svar.
- Den neste tabellen tolkes vertikalt: 59 prosent av guttene og 48 prosent av jentene er medlem av idrettslag, totalt er 52 prosent medlem i idrettslag.

|                                                                                                    |               | Cases           |             |            |           |                      |                |              |       |               |              |                       |
|----------------------------------------------------------------------------------------------------|---------------|-----------------|-------------|------------|-----------|----------------------|----------------|--------------|-------|---------------|--------------|-----------------------|
|                                                                                                    |               |                 | Valid       |            |           |                      | sing           |              | Total |               | al           |                       |
|                                                                                                    |               | N               |             | Perce      | ent       | N                    |                | Percen       | t     | N             |              | Percent               |
| Er du medlem i<br>idrettslag * Kjønn                                                                       |               | 12              | 288         | 99,2%      |           |                      | 10             | ,8           | %     | 129           | 98           | 100,0%                |
|                                                                                                    |               |                 |             |            |           |                      |                |              |       |               | Ϊ            | $\sim$                |
| ir                                                                                                    | Ant:<br>iklud | allet<br>dert i | som<br>anal | er<br>γsen | A<br> eri | ntallet s<br>nkluder | om ik<br>tian: | ke<br>alγsen |       | Ar<br>andeien | talle<br>The | et og<br>ele utvalget |
| Andelen av utvalget<br>som er<br>inkludert i analysen<br>Er du medlem i idrettslag * Kjønn Crosstabulation |               |                 |             |            |           |                      |                | en]<br>]]    |       |               |              |                       |
|                                                                                                    |               |                 |             |            |           | Ŕ                    | jønn)          | r -          |       |               | L a          | 5                     |
|                                                                                                    |               |                 |             |            |           | Gutt                 | Τ              | Jente        |       | Total         | i ja         | ת<br>                 |
| Ær du medlem 👌 🛚                                                                                           | lei           | С               | ount        |            |           | 227                  |                | 387          |       | 614           | / P          |                       |
| Nidrettslag                                                                                                |               | %               | with        | in Kjønr   | 1 I       | 41,2%                |                | 52,5%        |       | 47,7%         | <u> </u>     |                       |
|                                                                                                    | а             | С               | ount        |            |           | 324                  |                | 350          |       | 674           | j.           | 5                     |
|                                                                                                    |               | %               | with        | in Kjønr   | n         | 58,8%                |                | 47,5%        |       | 52,3%         | l an         | 5                     |
| Total                                                                                                    |               | С               | ount        |            |           | 551                  |                | 737          |       | 1288          |              | :                     |
|                                                                                                    |               | %               | with        | in Kjønr   | 1         | 100,0%               |                | 100,0%       |       | 100,0%        |              |                       |
| Avhengig variabel                                                                                          |               |                 |             |            |           |                      |                |              |       |               | _            |                       |

Figur 17. Resultater av bivariat analyse. Avhengig variabel "medlem idrettslag" Case Processing Summary

Dersom vi ønsker å bruke tabellen som vises i Output-vinduet bør vi redigere den først. Vi kan presentere resultatene av den bivariate analysen på ulike måter.

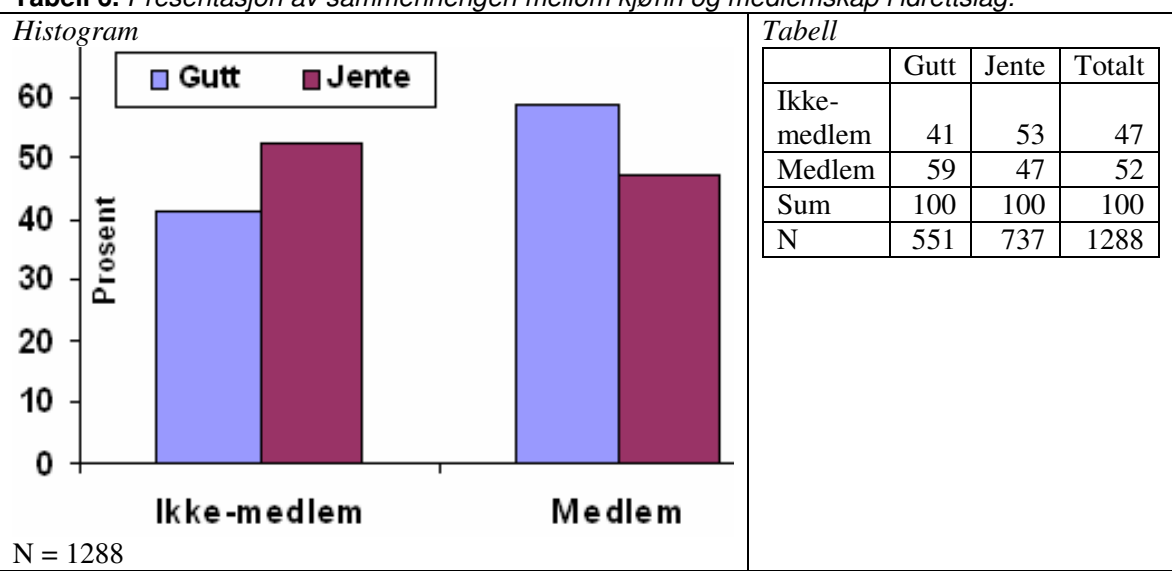

**Tabell 6.** Presentasjon av sammenhengen mellom kjønn og medlemskap i idrettslag.

Kort konklusjon: Gutter i utvalget er oftere medlem av idrettslag komparert med jentene.

Andre ganger er avhengig variabel på forholdstalls-, intervall- eller ordinalnivå med mange verdier, mens den andre variabelen er på ordinalnivå med få verdier eller nominalnivå. Ved slike tilfeller kan vi sammenligne statistiske mål som gjennomsnitt, median og standardavvik. Analysen går ut på å studere forskjeller mellom verdier på uavhengig variabel, og gjennomføres slik:

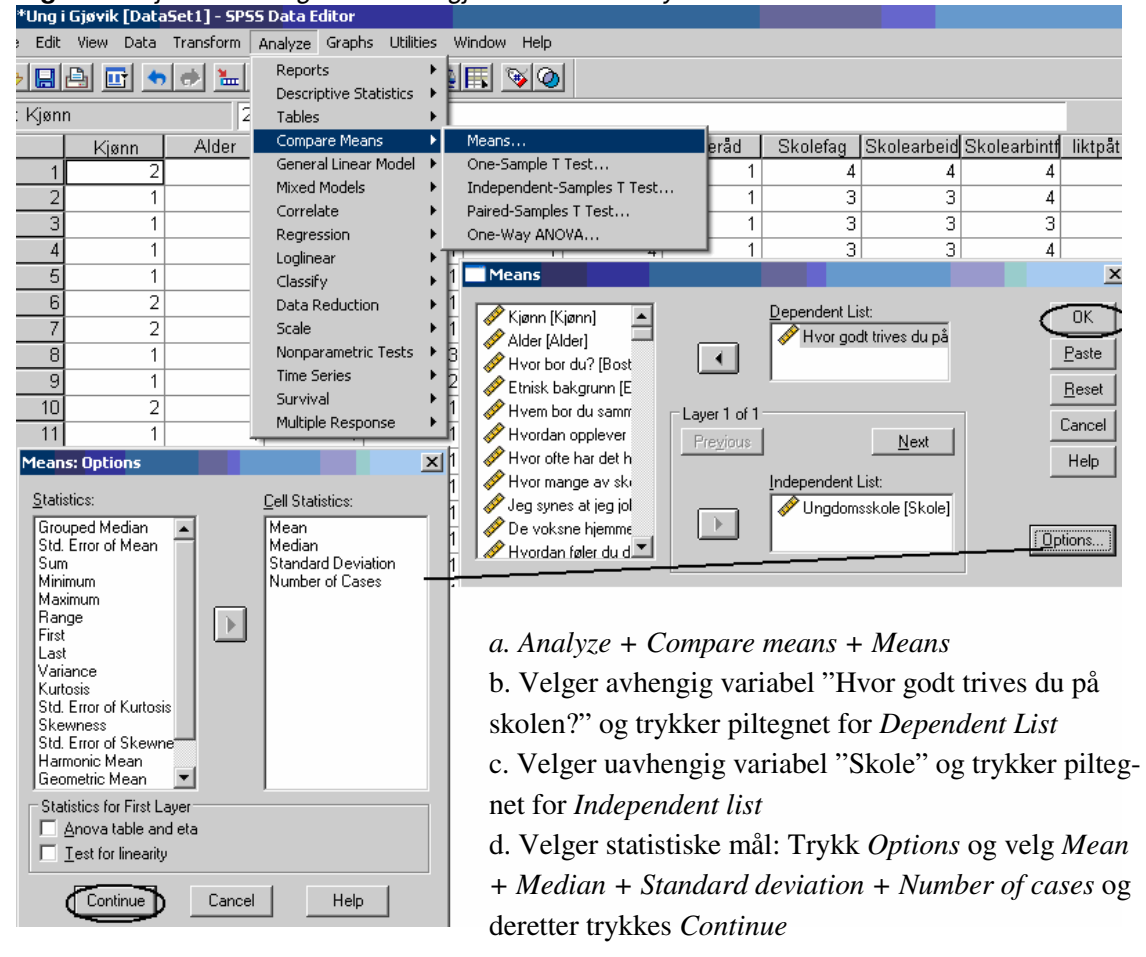

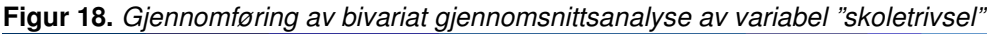

Den andre delen handler om å tolke Output-feltet (neste side).

| Case Processing Summary                                                                 |                                                       |          |         |         |         |          |       |       |                       |        |       |         |
|-----------------------------------------------------------------------------------------|-------------------------------------------------------|----------|---------|---------|---------|----------|-------|-------|-----------------------|--------|-------|---------|
|                                                                                         |                                                       | Cases    |         |         |         |          |       |       |                       |        |       |         |
|                                                                                         |                                                       | Included |         |         |         | Excluded |       |       |                       |        | Total |         |
|                                                                                         |                                                       | N        |         | Percent |         | N        |       | Pe    | Percent               |        | N     | Percent |
| Hvor godt triv<br>på skolen? *                                                          | es du<br>' Skole                                      | 115      | 51      | 88,7%   |         | 147      | 11,3% |       | 1298                  | 100,0% |       |         |
| Antallet som er<br>inkludert i analysen er inkludert i analysen andelen i hele utvalget |                                                       |          |         |         |         |          |       |       | et og<br>ele utvalget |        |       |         |
|                                                                                         | Andelen av utvalget<br>som er<br>inkludert i analysen |          |         |         |         |          |       |       |                       |        |       |         |
| Hvor godt triv                                                                          | es du på                                              | skolen?  | R       | Report  |         |          |       |       |                       |        |       |         |
| Ungdomsski                                                                              | ole                                                   | Mean     | ו ו     | Std. D  | eviatio | on       | N     |       |                       |        |       |         |
| Ungdomsski                                                                              | ole                                                   | 8,       | ,18     | 1,8     |         | 82       |       | 587   |                       |        |       |         |
| Videregåend                                                                             | e skole                                               | 7,       |         | 1,7     | 18      |          | 564   |       |                       |        |       |         |
| Total                                                                                   |                                                       | 7,       | ,96     | -       | 1,8     | 17       | 1     | 151   |                       |        |       |         |
| Uavhengig                                                                               | Uavhengig variabel Standardawik                       |          |         |         |         |          |       |       |                       |        |       |         |
|                                                                                         | Gj                                                    | ennomsr  | nittsta | Illene  | Ant     | allet n  | espon | dente | er                    |        |       |         |

#### Figur 19. Resultater av gjennomsnittsanalyse av variabel "skoletrivsel" o n : o

Den øverste tabellen forteller hvor mange enheter som har valide verdier, det vil si at de inkluderes i analysen, og hvor mange som ikke har valide svar. Tabellen under er den vi konkluderer ut fra:

- a. Gjennomsnittet for elever på ungdomsskolen i utvalget er 8,2 mens gjennomsnittet er 7,7 for elever på videregående skole
- b. Standardavvikene viser videre at svarene til elevene på ungdomsskolen er noe mer spredt enn svarene til elevene på videregående skole
- c. Den siste delen N viser til antallet respondenter

Når begge variabler er på forholdstalls-, intervall- eller ordinalnivå med mange verdier, kan vi foreta Pearson korrelasjonsanalyse.

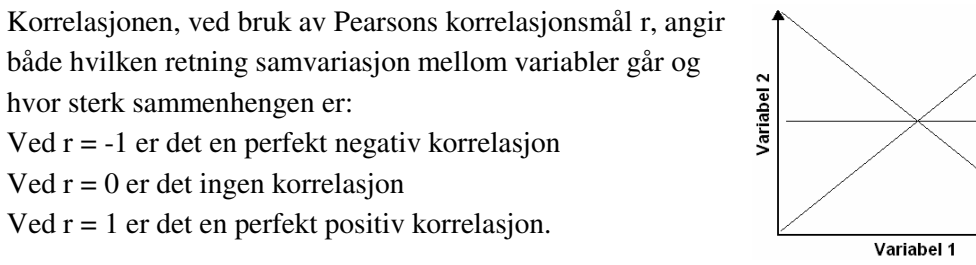

R = 1 R = 0R = -1

Korrelasjonstesten gjennomføres slik. I eksempelet på neste side ser vi på andelen kvinner i kommunestyret og andelen kvinner i formannskapet.

|      | gui 20. C  | ajerinion.  | noring av i cars                      | 01   | попсазјонз               | anaryse                               |                  |
|------|------------|-------------|---------------------------------------|------|--------------------------|---------------------------------------|------------------|
| TΜ   | MM utvidet | undersøkel: | se [DataSet1] - SPSS D                | )ata | a Editor                 |                                       |                  |
| dit  | View Data  | Transform   | Analyze Graphs Utiliti                | es   | Window Help              |                                       |                  |
| 3    | 🔒 🖬 🖢      | •           | Reports<br>Descriptive Statistics     | *    |                          | Bivariate Correlations                | ×                |
| ntgr | uppeleder  | 9           | Tables                                | ۲    |                          | Kommunenr [Komm ]                     |                  |
|      | Kommnr     | Na          | Compare Means<br>Coperal Lipper Model | ł    | innandelk Svartko        | Svarkomm2                             | ns <u>P</u> aste |
| 1    | 627        | Røvken      | Mixed Models                          | ÷    | mmstyre une<br>13 Ravker | Befolkning                            | <u>R</u> eset    |
| 2    | 2012       | Alta        | Correlate                             | •    | Bivariate                | I I I I I I I I I I I I I I I I I I I | Cancel           |
| 3    | 1001       | Kristiansa  | Regression<br>Loglinear               | +    | Partial<br>Distances     |                                       |                  |
| 4    | 1253       | Osterøy     | Classify                              | +    |                          | ✓ KignnΩPU2                           |                  |
| 5    | 1241       | Fusa        | Data Reduction                        | ۲    | 32 "Fusa"                |                                       |                  |
| 6    | 236        | Nes         | Scale                                 | ۲    | 40 "Nesi.                |                                       |                  |
| 7    | 1124       | Sola        | Nonparametric Tests                   | ۲    | 29 "Sola "               |                                       |                  |
| 8    | 211        | Vestby      | Time Series                           | ×    | 34 "Vestb                | Test of Significance                  |                  |
| 9    | 1201       | Bergen      | Survival                              | 1    | 40 "Berge                | Two-tailed                            | o.c. 1           |
| 10   | 1627       | Bjugn       | Multiple Response                     | •    | 31 "Bjugn'               | Elag significant correlations         | Uptions          |

# Figur 20, Giennomføring av Pearson korrelasionsanalyse

#### a. Analyze + Correlate + Bivariate

b. Vi merker av for "Kvinnandelkommstyre" og "Prosentkvinnerformannskap" og trykker på pilen.

- c. Vi haker av for Pearson som korrelasjonskoeffisient
- d. Trykk OK

Den andre delen handler om å tolke Output-feltet.

|                      | Correlations        | Kvinnandel<br>kommstyre | Prosentkvinne<br>rformannskap | Korrelasjonskoeffisienten r |
|----------------------|---------------------|-------------------------|-------------------------------|-----------------------------|
| Kvinnandelkommstyre  | Pearson Correlation | 1                       | ,332-                         |                             |
|                      | Sig. (2-tailed)     |                         | ,000-                         | Signifikansnivå             |
|                      | N                   | 433                     | 330~                          |                             |
| Prosentkvinnerforman | Pearson Correlation | ,332                    | 1                             | Antall enheter              |
| nskap                | Sig. (2-tailed)     | ,000                    |                               |                             |
|                      | N                   | 330                     | 330                           |                             |

I den første ruten og siste ruten ser vi korrelasjonen for hver variabel satt opp mot seg selv, og korrelasjonen er naturligvis 1. De rutene som er interessante er når variablene krysser hverandre. Vi ser i rute 2 (og 3) at Pearson Correlation er 0,33, signifikansnivået er lavere enn 0,000 og antallet enheter (N) er lik 330. Vi konkluderer med at korrelasjonen mellom andel kvinner i kommunestyret og andel kvinner i formannskapet er svak og positiv (+ 0,33).

#### Boks 1. Andre korrelasjonsmål

Det finnes også en rekke andre korrelasjonsmål som måler styrken i sammenhengen mellom to variabler. Når en avgjør hva slags korrelasjonsmål en ønsker å bruke må en se på målenivået og det er den variabelen med det laveste målenivået som bestemmer hva slags mål vi kan bruke. Vi skal ikke se eksplisitt på disse målene, men gi en kort oversikt over dem.

- a. Nominalnivå: Phi og Cramer's V
- b. Ordinalnivå: Gamma, Kendalls's tau-b og Kendall's tau-c
- c. Kontinuerlig variabel: Pearson r (som vi har gjennomgått)

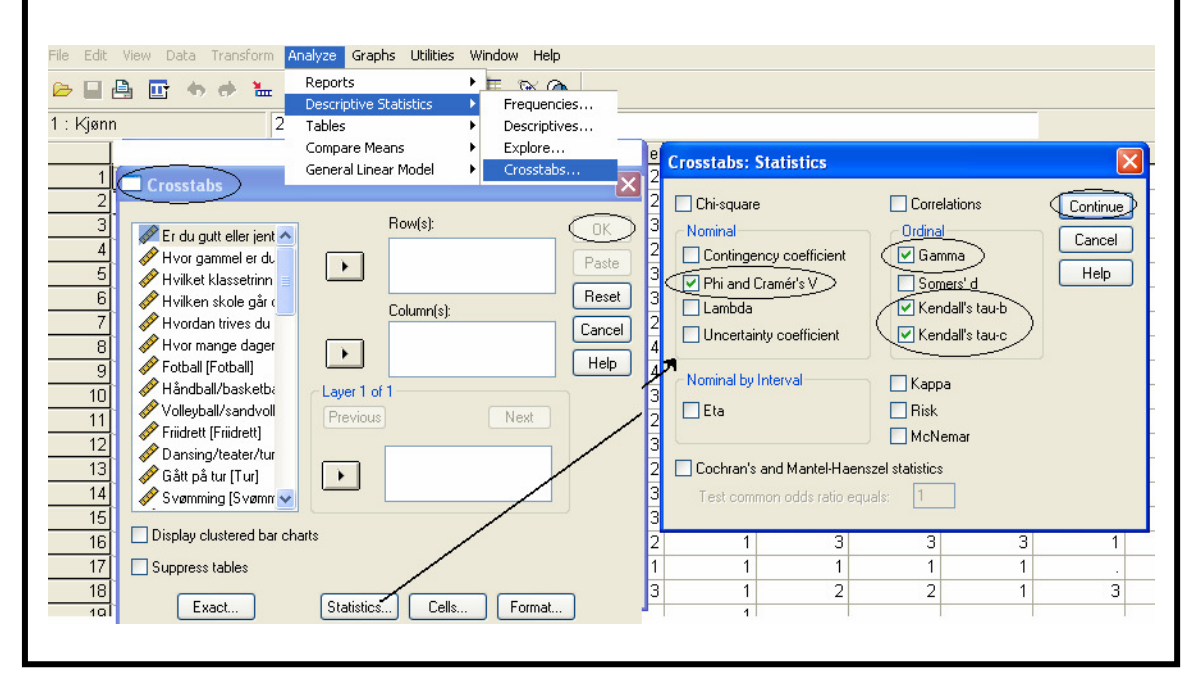

# 4 Estimering

Når vi bruker et utvalg av populasjonen som grunnlag for våre analyser er det knyttet en viss usikkerhet til resultatene når vi generaliserer fra utvalget til populasjonen. Vi kjenner jo ikke fordelingen i populasjonen, men vi kan generalisere resultater fra utvalget til populasjonen.

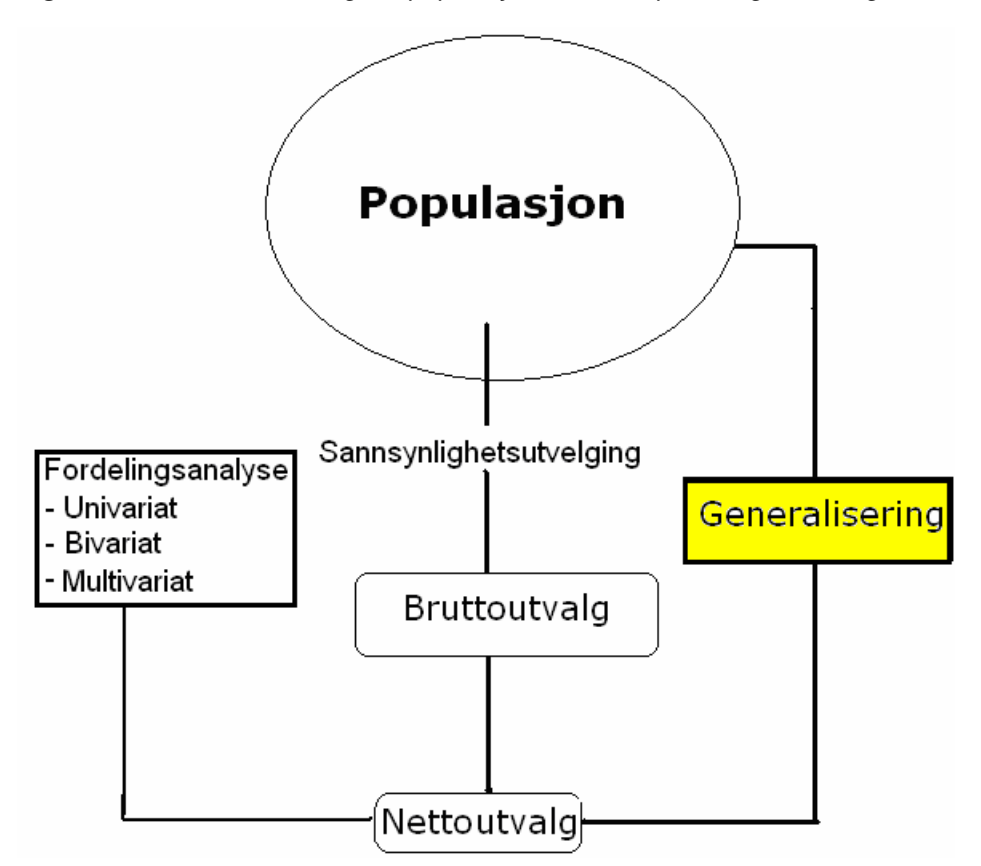

Figur 22. Slutte om fordelingen i populasjonen basert på utvalgsfordelingen

Generalisering

- a. Estimere: Anslå en parameter i populasjonen ved hjelp av en estimator i utvalget.
- b. Hypotesetesting: Undersøke om forskjeller mellom utvalg kan generaliseres til å gjelde for populasjoner.

## 4.1 Estimering av populasjonsgjennomsnitt

Når vi har kontinuerlige variabler (forholdstall, intervall og ordinalnivå med mange verdier) beregnes utvalgsgjennomsnittet og standardavvik. Vi kan bruke variabelens utvalgsgjennomsnitt og standardavvik til å estimere populasjonsgjennomsnittet. Tre forhold spiller inn på hvor presist dette estimatet blir:

- a. Utvalgets størrelse: Flere enheter gir sikrere estimat
- b. Spredningen: Dess større standardavvik, dess større estimatområde
- c. Valg av sikkerhetsintervall: Dess sikrere vi vil være, dess større estimatområde

I slutningsstatistikk er det en konvensjon å benytte seg av en sikkerhetsmargin på 95 prosent når vi beregner populasjonsgjennomsnitt. Det er da 2,5 prosent sannsynlighet for at populasjonsgjennomsnittet er større estimatet og 2,5 prosent sannsynlighet for at populasjonsgjennomsnittet er mindre. Sikkerhetsmarginen kalles konfidensintervall.

Ved 1,96 standardfeil vil 95 prosent av de mulige utvalgsgjennomsnittene vi kunne trukket, befinne seg. Det er m.a.o. 95 prosent sannsynlig at vi har rett når vi sier at populasjonsgjennomsnittet befinner seg innenfor et område på +/- 1,96 standardfeil.

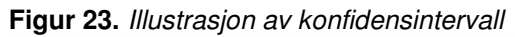

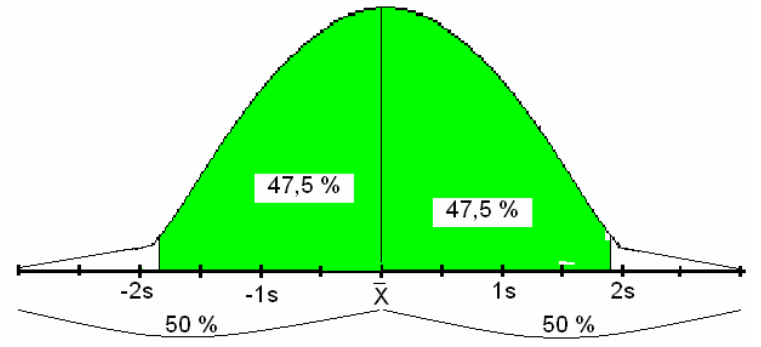

Vi skal nå vise tradisjonell og moderne utregning av konfidensintervall.

Tabell 7. Tradisjonell beregning av konfidensintervall

| Beregne standardfeilen<br>(Samplingsfordelingens<br>estimerte standardavvik) | Standardfeil til gjennomsnittet = <mark>Standarda∨vik</mark><br>√Antall enheter                 |  |  |  |  |  |  |  |
|------------------------------------------------------------------------------|-------------------------------------------------------------------------------------------------|--|--|--|--|--|--|--|
| Eks: Snitthøyden for jenter i e                                              | t utvalg på 200 er 168 cm. Standardavvik på 10 cm.                                              |  |  |  |  |  |  |  |
| 1SF = <u>Standarda∨vik</u> = -<br>√Antall enheter -                          | $1SF = \frac{\text{Standardavvik}}{\sqrt{\text{Antall enheter}}} = \frac{10}{\sqrt{200}} = 0,7$ |  |  |  |  |  |  |  |
| 95 % sikkerhetsmargine                                                       | en = 0,7 * (+/- 1,96 standardfeil) = +/- 1,4 cm                                                 |  |  |  |  |  |  |  |
| Konklusjon: Det er 95 prosent<br>blant jenter i populasjonen er i            | sikkert når vi konkluderer med at gjennomsnittshøyden<br>intervallet <u>166,6 til 169,4 cm.</u> |  |  |  |  |  |  |  |

Vi kan også beregne et 95 prosent konfidensintervall i SPSS. I eksempelet vårt har et utvalg av elever i en norsk storby krysset av for hvilke aktiviteter som de har hatt i gymtimene. I alt kan man krysse av for 10 aktiviteter. Vi skal beregne gjennomsnittet for populasjonen av elever på ungdomsskolene i storbyen i forhold til antall aktiviteter.

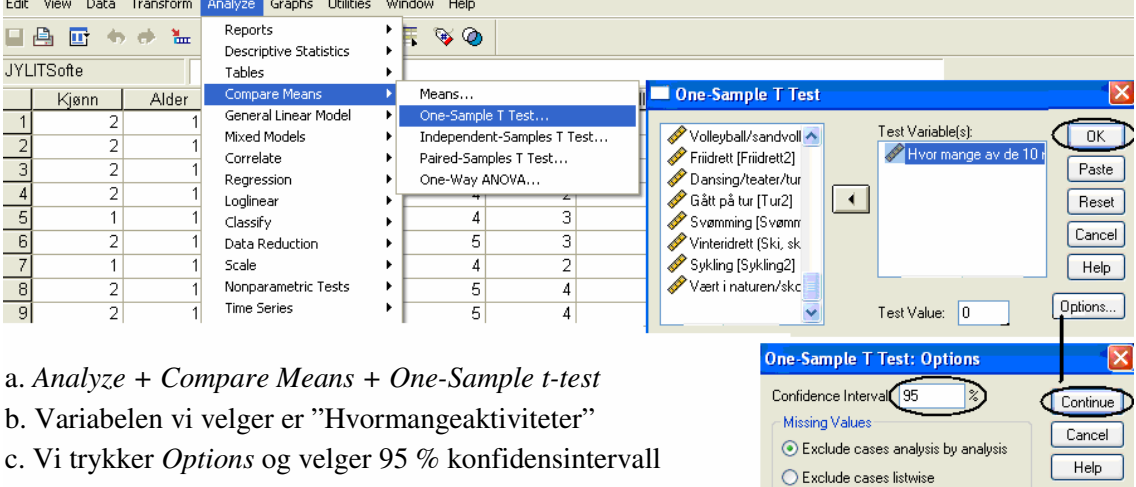

Figur 24. Gjennomføre beregning av 95 prosent konfidensintervall

d. Trykk OK

Den andre delen handler om å tolke output-feltet.

Figur 25. Tolkning av resultater for beregning av 95 prosent konfidensintervall

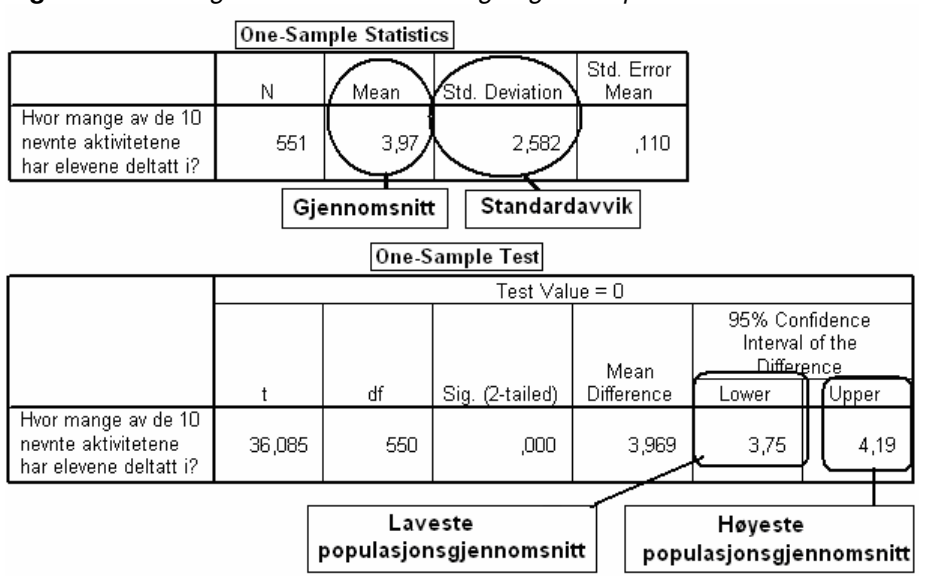

I første tabell er det to viktige resultater: Gjennomsnittet = 3,97 og Standardavvik = 2,58. I andre tabell ses konfidensintervallet: Gjennomsnittet i populasjonen kan bli så lavt som 3,75 og så høyt som 4,19.

**Konklusjonen:** Med 95 prosent sannsynlighet har populasjonen av elevene i storbyen gjennomført mellom 3,75 og 4,2 av de 10 utvalgte aktiviteter.

## 4.2 Estimering av feilmargin

Ved variabler på nominal eller ordinalnivå med få verdier estimeres konfidensintervall for prosentfordelinger i utvalg. Vi foretar kun tradisjonell beregning av feilmarginer.

**Eks:** I en landsdekkende undersøkelse, med et utvalg på 700, sier 9 prosent av ungdom mellom 13 og 15 år at de mobbes. Hva er feilmarginen med 95 prosent sikkerhet? Først beregnes standardfeilen til prosentandelen.

$$SF(p) = -\sqrt{\frac{p(100-p)}{n}} \qquad SF(p) = -\sqrt{\frac{p(100-p)}{n}} = \sqrt{\frac{9(100-9)}{700}} = \sqrt{\frac{1,17}{1,17}} = 1.08$$

Så beregnes feilmarginen, og den er gitt ved: +/- 1.96 SF \* 1.08 = 2.1 prosent.

| Feilmarginen<br>blir mindre<br>med økende | Antall             |         | Potensiell feilmargin ved 95 % sikkerhet |                |               |  |
|-------------------------------------------|--------------------|---------|------------------------------------------|----------------|---------------|--|
|                                           | 500 respondenter   | +/- 4,4 |                                          |                |               |  |
| utvalgsstørrelse                          | 1000 respondenter  |         |                                          |                | +/- 3,1       |  |
|                                           | 10000 respondenter |         |                                          |                | +/- 1         |  |
| Feilmarginen                              |                    |         | Feilmar                                  | gin ved 95 % s | ikkerhet      |  |
| resultatet                                | Antall             | 1       | 0 prosent                                | 50 prosent     | 90 prosent    |  |
|                                           | 500 respondenter   |         | +/- 2,6                                  | +/- 4,4        | +/- 2,6       |  |
|                                           | 1000 respondenter  |         | +/- 1,9                                  | +/- 3,1        | +/- 1,9       |  |
| Feilmarginen                              |                    | F       | otensiell fei                            | Imargin ved 95 | i % sikkerhet |  |
| størrelsen på                             | Antall             | 20      | 000 i pop                                | 10000 i pop    | Uendelig pop  |  |
| populasjonen                              | 500 respondenter   |         | +/- 3,8                                  | +/- 4,2        | +/- 4,4       |  |
|                                           | 1000 respondenter  |         | +/- 2,2                                  | +/- 2,9        | +/- 3,1       |  |

 Tabell 8. Huskeregler angående variasjoner i feilmargin

# 5 Hypotesetesting

Når vi har påpekt en sammenheng mellom to variabler, er det interessant å undersøke om denne sammenhengen er signifikant eller ikke. Forskjeller mellom utvalg må være av en viss størrelse for at vi skal konkludere med at det også er forskjell mellom de respektive populasjonene.

Prinsippet bak hypotesetesting er å formulere en nullhypotese ( $H_0$ ) som sier at det ikke er differanse mellom populasjonene og en alternativ hypotese ( $H_1$ ) om at det er forskjell mellom populasjonene. Så beregner vi, ved bruk av en testobservator, om det er sannsynlig at  $H_0$  bør beholdes eller forkastes.

## 5.1 Kjikvadrattesten

Når avhengig variabel er på nominalnivå, eller på ordinalnivå med få verdier, benyttes kjikvadrattesten for å teste om resultater i utvalget kan generaliseres til populasjonen.

#### **Tradisjonell utregning**

Det antas å være en sammenheng mellom kjønn og medlemskap i idrettslag.

- 1. Vi formulerer hypoteser:
  - H<sub>1</sub> = Det er en sammenheng mellom kjønn og medlemskap i idrettslag
  - $H_0$  = Det er ikke en sammenheng mellom kjønn og medlemskap i idrettslag
- 2. Vi bestemmer oss for å benytte oss kjikvadrattesten.
- 3. Vi velger et signifikansnivå på 0.05, d.v.s. 5 prosent usikkerhet ved resultat
- 4. Beregne tabellens kjikvadratverdi

| 0      | Observert fordeling (O) |      |       |                    |               |                 |           | Estimert fordeling (E) |                 |            |          |                                    |
|--------|-------------------------|------|-------|--------------------|---------------|-----------------|-----------|------------------------|-----------------|------------|----------|------------------------------------|
| Med    | llem<br>i               | Kjø  | inn   | Total              |               |                 |           |                        | Kjø             | ٥nn        | Total    |                                    |
| idrett | slag                    | Gutt | Jente |                    |               | Med             | dlem i lo | drettslag              | Gutt            | Jente      |          |                                    |
|        | Ja                      | 324  | 350   | 674                | $\rightarrow$ |                 | Ja        |                        |                 |            | 674      |                                    |
|        | Nei                     | 168  | 281   | 449                |               |                 | Nei       |                        |                 |            | 449      |                                    |
| Т      | otal                    | 492  | 631   | 1123               |               | Tota            | 1         |                        | 492             | 631        | 1123     |                                    |
|        |                         |      |       |                    |               |                 |           | /                      |                 | $\sim$     |          | . (                                |
| Rute   | 0                       | E    | O-E   | (O-E) <sup>2</sup> | (O-E)         | <sup>2</sup> /E | /         | É E :                  | = <u>n (</u>    | (oloni     | ne) x i  | <u>п (гекке)</u>                   |
| 1      | 324                     | 295  | 29    | 841                | 2,8           | 5               | 1         | Bereani                | nder            | n (ne      | le tab   | ellen)                             |
| 2      | 350                     | 379  | -29   | 841                | 2,2           | 2               |           | Gutt med               | llem            | = (6       | 674 x 49 | 2)/1123 = 295,3                    |
| 3      | 168                     | 197  | -29   | 841                | 4,2           | 7               |           | Jente me               | edlem<br>medlen | = (6<br>(7 | 674 x 63 | 1)/1123 = 378,7<br>2)/1123 = 196 7 |
| 4      | 281                     | 252  | -29   | 841                | 3,3           | 4               |           | Jente ikk              | e medle         | em = (4    | 49 x 63  | (1)/1123 = 252,3                   |
| Sum    | 1123                    | 1123 | 0     |                    | $X^2 = 12$    | 2,68            |           |                        |                 |            |          |                                    |

5. Beregning av kritisk verdi (signifikansnivået (0.05) og antallet frihetsgrader (1).<sup>3</sup>

| Antall frihetsgrader | 5 prosent | 1 prosent |                                |
|----------------------|-----------|-----------|--------------------------------|
| 1                    | 3,84      | 6,64      | Beholde Ho Kritick Forkaste Ho |
| 2                    | 5,99      | 9,21      | verdi                          |

6. Sammenligning: Tabellens kjikvadratverdi (12,7) er høyere enn kritisk verdi (3,84).

**Konklusjon:** Med 95 prosent sikkerhet kan vi slutte at vi også vil finne kjønnsforskjeller når det gjelder medlemskap i idrettslag i populasjonene av gutter og jenter.

#### Moderne utregning

Vi antar at det er en sammenheng mellom kjønn og medlemskap i dans-/teatergruppe.

- 1. Vi formulerer hypoteser:
  - $H_1$  = Det er en sammenheng mellom kjønn og medlemskap i dans-/teatergruppe.
  - $H_0$  = Det er ikke en sammenheng mellom kjønn og medlemskap i d-/t-gruppe.
- 2. Vi bestemmer oss for kjikvadrattesten og velger et signifikansnivå på 0.05.
- 3. Finne utvalgsobservatoren

 $<sup>^{3}</sup>$  Formel: (m-1)x(n-1), der m er antallet verdier på den første variabelen (kjønn) og n er antallet verdier på den andre variabelen (medlemskap i idrettslag).

| *Ung                                                                             | i Gjøvik [DataSet1] - S                                                                                                    | PSS Data Editor                                                                                                    |                                                                        |                                                                                                    |                                                                                                    |
|----------------------------------------------------------------------------------|----------------------------------------------------------------------------------------------------|----------------------------------------------------------------------------------------------------|------------------------------------------------------------------------|----------------------------------------------------------------------------------------------------|----------------------------------------------------------------------------------------------------|
| Edit                                                                             | View Data Transform                                                                                                    | Analyze Graphs Utilities W                                                                                                    | indow Help                                                             | Constale                                                                                                    |                                                                                                    |
| : Sko<br>1<br>2<br>3<br>4                                                        | Image: Second system         Image: Second system         Image: Se | Reports     Image: Compare Means       Tables     Image: Compare Means       General Linear Model     Image: Compare Means       Mixed Models     Image: Compare Means       Correlate     Image: Compare Means       Regression     Image: Compare Means | Frequencies<br>Descriptives<br>Explore<br>Crosstabs<br>Ratio<br>2<br>1 | Crossrabs  Alder [Alder]  Hvor bor du? [Bos]  Hvor du? [Bos]  Hvor du? Hvor bor du samn Hvor dan opplever Hvor ofte har det h Hvor mance av sk | Rgw(s): OK                                                                                                    |
| 5                                                                                | 1                                                                                                    | Classify 1                                                                                                    | 6                                                                      | 🖉 Jeg synes at jeg jo 🛛 🖓 Layı                                                                                                    | er 1 of 1                                                                                                    |
| 6                                                                                | 2                                                                                                    | Data Reduction 🔹 🕨 1                                                                                                    | 6                                                                      | De voksne hjemme     Pre                                                                                                    | vious <u>N</u> ext                                                                                                    |
| 7                                                                                | 2                                                                                                    | Scale                                                                                                    | 1                                                                      | W Hvordan røler du d                                                                                                    |                                                                                                    |
| 0<br>9                                                                           | 1                                                                                                    | Time Series                                                                                                    | 6                                                                      | n 🖉 Har du mobbet/pla                                                                                                    |                                                                                                    |
| 10                                                                               | 2                                                                                                    | Survival  1                                                                                                    | 1                                                                      | 🖉 Har du opplevd å t 💽 👘                                                                                                    |                                                                                                    |
| 11                                                                               | 1                                                                                                    | Multiple Response  1                                                                                                    | 2                                                                      | Display clustered <u>b</u> ar charts                                                                                                    |                                                                                                    |
| 12                                                                               | 2                                                                                                    | 1 1                                                                                                    | 1                                                                      | Suppress tables                                                                                                    |                                                                                                    |
| 13                                                                               | Crosstabs: Statistics                                                                                                    |                                                                                                    |                                                                        |                                                                                                    |                                                                                                    |
| 14<br>16<br>17<br>18<br>20<br>21<br>22<br>23<br>24<br>25<br>26<br>27<br>26<br>27 | Chi-square Nominal Contingency coefficien Phi and Cramér's V Lambda Uncertainty coefficient Nominal by Interval Eta Cochran's and Mantel-H Test common odds ratio                                                                                                    | t Correlations Continual Continual Somers' d Kendall's tau-b Kappa Risk McNemar aenszel statistics o equals: 1                                                                                                    | Continue<br>Cancel<br>Help                                             | Crosstabs:<br>Counts<br>Deserve<br>Expecte<br>Bow<br>Columni<br>I otal<br>Noninteger<br>O Round                                                | tistics       Cells       Eormat         Cell Disclay       Image: Continue         d       Continue         d       Cancel         d       Image: Cancel         d       Image: Cancel         Image: Cancel       Image: Cancel         d       Image: Cancel         Image: Cancel       Image: Cancel         Image: Cancel       Image: Cancel         Image: Cancel       Image: Cancel         Image: Cancel       Image: Cancel         Image: Cancel       Image: Cancel         Image: Cancel       Image: Cancel         Image: Cancel       Image: Cancel         Imag |
|                                                                                  |                                                                                                    |                                                                                                    |                                                                        | O Trunca<br>O No adj                                                                                                    | ite cell counts O Truncate case weights<br>ustments                                                                                                    |

# Figur 26. Gjennomføring av moderne utregning av kjikvadrat

#### a. Analyze + Descriptive statistics + Crosstabs.

b. Vi velger avhengig variabel "Medlemdans" og trykker piltegnet for Rows.

c. Vi velger uavhengig variabel "Kjønn" og trykker piltegnet for Columns.

d. Vi bestemmer "celleinnholdet": Trykk *Cells* og velg *Observed og Expected* under *Counts* (observerte og estimerte frekvenser) og *Column*.

e. Vi velger kjikvadrattesten: Trykk på Statistics og merk av for Chi-square.

Den andre delen handler om å tolke Output-feltet, d.v.s. resultatene på neste side.

| Meddans2 * Kjønn Crosstabulation |      |       |  |  |  |  |  |  |
|----------------------------------|------|-------|--|--|--|--|--|--|
|                                  | Kjø  | nn    |  |  |  |  |  |  |
|                                  | Gutt | Jente |  |  |  |  |  |  |
| Meddans2 Nei Count               | 529  | 645   |  |  |  |  |  |  |

# Figur 27. Resultater (output) av kjikvadrat-test

|          |     |                | Guii  | Jente | TOLAT  |
|----------|-----|----------------|-------|-------|--------|
| Meddans2 | Nei | Count          | 529   | 645   | 1174   |
|          |     | Expected Count | 502,2 | 671,8 | 1174,0 |
|          | Ja  | Count          | 22    | 92    | 114    |
|          |     | Expected Count | 48,8  | 65,2  | 114,0  |
| Total    |     | Count          | 551   | 737   | 1288   |
|          |     | Expected Count | 551,0 | 737,0 | 1288,0 |

# Count = O (Observert fordeling) Expected count = E (Estimert fordeling)

|   |                                 |          |                  |     |              | Asymp. Si        | g.           | Exact Sig. | Exact Sig. |
|---|---------------------------------|----------|------------------|-----|--------------|------------------|--------------|------------|------------|
| _ |                                 | [        | Va <u>lue</u>    | df  |              | (2-s <u>ideď</u> | )            | (2-sided)  | (1-sided)  |
| 1 | Pearson Chi-Square              | I        | 28,17 <u>1</u> 5 | ₽ < | Ð            |                  | 002          | λ          |            |
|   | Continuity Correction a         | <u> </u> | 27,129           |     | 1            | ,0               | þo           |            |            |
|   | Likelihood Ratio                |          | 30,725           |     | 1            | ,0               | þo           |            |            |
|   | Fisher's Exact Test             |          |                  |     |              |                  |              | ,000       | ,000       |
|   | Linear-by-Linear<br>Association |          | 28,149           |     | 1            | 0,               | po           |            |            |
|   | N of Valid Cases                |          | 1288             |     |              |                  |              |            |            |
|   | a. Computed only fo             | ra:      | 2x2 table        |     |              |                  |              |            |            |
|   | b. O cells (,0%) have           | ected co | unt less t       | han | 5. The minir | hum              | expected cou | int is     |            |

Chi-Square Tests

Antall frihetsgrader 48,77. L

> p-verdien Kjikvadratverdien

Value: Den faktiske kjikvadratverdien = 28,2

DF: Antallet frihetsgrader = 1

Asymp. Sig.: p-verdien som SPSS har regnet ut for tabellen er lavere enn 0,000

Konklusjon: Med 95 prosent sikkerhet kan vi slutte at vi vil finne forskjeller i forhold til medlemskap i dans-/teatergruppe i populasjonene av gutter og jenter

# 5.2 t-test for to uavhengige utvalg

Når vi skal undersøke forskjeller mellom grupper og avhengig variabel er kontinuerlig, kan vi benytte oss av t-testen. Hensikten med t-tester er å undersøke om eventuelle forskjeller mellom grupper i utvalget er så store at vi også kan hevde at disse gruppene har ulike gjennomsnitt i populasjonen. Spørsmålet vi da må stille i en t-test er om denne forskjellen skyldes tilfeldige

avvik mellom utvalgene, eller om forskjellen er så stor at vi også må anta at det er forskjeller mellom populasjonene av de ulike gruppene.

t-fordelingen er en symmetrisk statistisk sannsynlighetsfordeling som er litt flatere enn normalfordelingen i små utvalg og i store utvalg identisk med normalfordelingen.t-testen finnes i en rekke varianter for ett og to utvalg: I toutvalgstester testes forskjellen mellom to gjennomsnitt, og vi kan både se på avhengige (før-etter test av det samme utvalget) og uavhengige utvalg.

Vi kan se på et eksempel av t-test for to uavhengige utvalg.

#### Tradisjonell utregning

Vi antar at det er en sammenheng mellom kjønn og tid som brukes til trening.

- 1. Vi formulerer følgende hypoteser:
  - $H_1$  = Det er en sammenheng mellom kjønn og tid som brukes til trening.
  - $H_0$  = Det er ikke en sammenheng mellom kjønn og tid som brukes til trening.

2. Avhengig variabel er på forholdstallsnivå og er operasjonalisert som antall minutter man trener hver dag. Vi kan da benytte oss a t-test for uavhengige utvalg.

3. Vi bestemmer oss for et signifikansnivå på 0.05.

4. Finne utvalgsobservatoren

En standardfeil for differansen i gjennomsnittlig treningstid er:

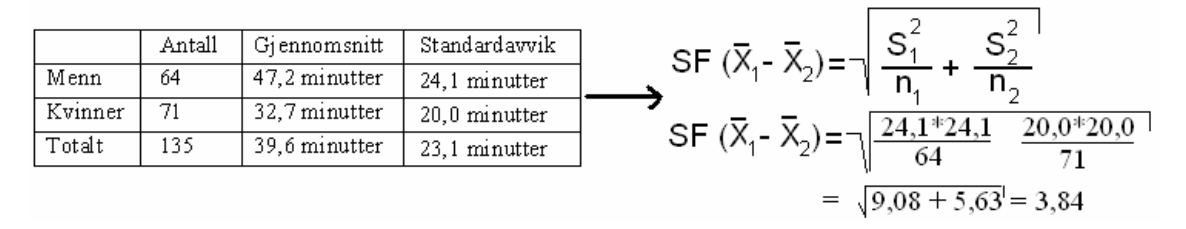

Når vi har mange enheter (over 120) benytter vi oss +/- 1,96 SF for finne kritisk verdi. Utregning: +/- 1,96 \* 3,84 minutter = 7.5 min

5. Sammenligning: Kritisk verdi er 7,5 minutter, mens gjennomsnittlig forskjell i utvalget av kvinner og menns daglige trening er 14,5 min.

6. Konklusjon: Forskjellen mellom kvinner og menns treningsmengde er større enn kritisk verdi, og vi kan på denne bakgrunn forkaste  $H_0$  med 95 prosent sikkerhet.

#### Moderne utregning

Vi gjennomfører den samme beregningen i SPSS.

- a. Analyze + Compare Means + Independent Samples t-test
- b. Valg av avhengig variabel: "Trening" og trykk pilen
- c. Valg av uavhengig variabel: "Kjønn" og trykk pilen
- d. Deretter defineres gruppene: 1 = mann & 2 = kvinne
- e. Vi velger konfidensintervall: Trykk Options og merk av for 95 % konfidensintervall

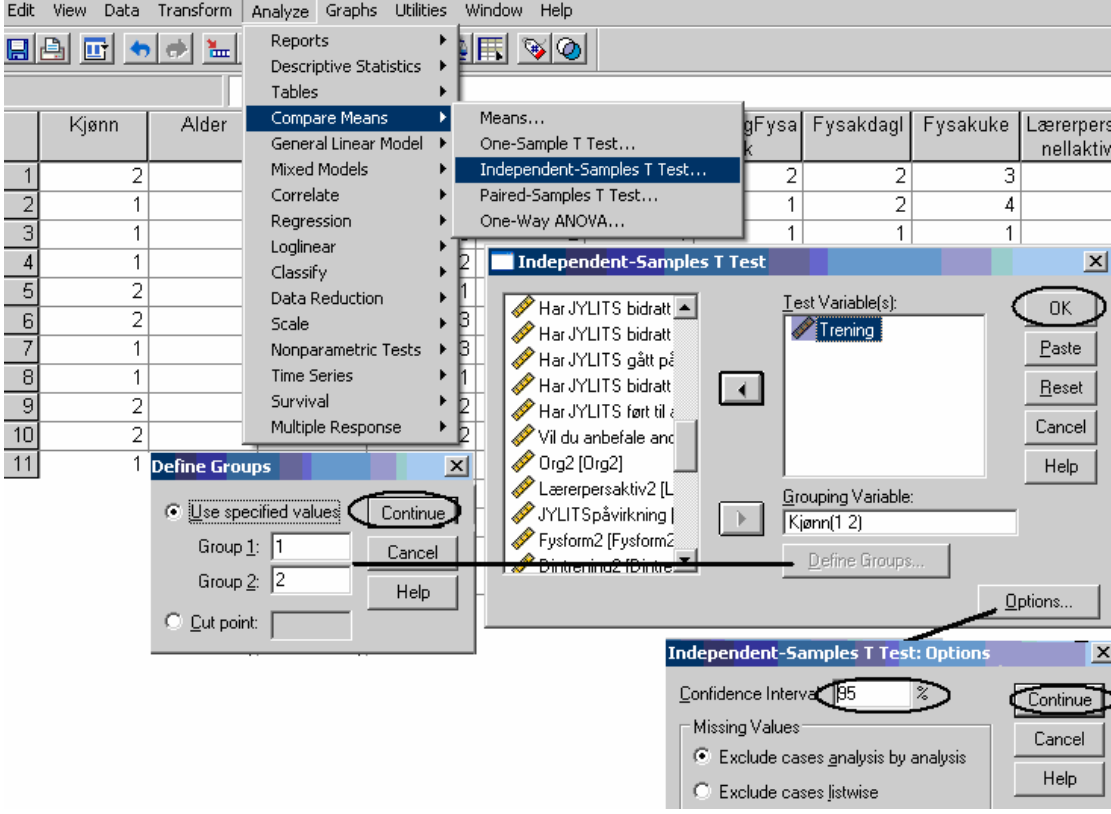

Figur 28. Gjennomføring av moderne utregning av t-test for to uavhengige utvalg Edit View Data Transform Analyze Graphs Utilities Window Help

Den andre delen handler om å tolke Output-feltet, d.v.s. resultatene i figuren under

| Fiaur 29. | Resultater | moderne         | utreanina | av t-test |
|-----------|------------|-----------------|-----------|-----------|
|           | riocanator | 1110 0 0 1 1 10 | auoginig  | a, 11001  |

| Antall Giennomsritt Standardi         |        |   |    |       |    |           |       | lfeilen    |   |
|---------------------------------------|--------|---|----|-------|----|-----------|-------|------------|---|
| Group Statistics <u>Standardavvik</u> |        |   |    |       |    |           |       |            |   |
|                                       |        | , |    |       |    |           |       | Std. Error | 7 |
|                                       | Kjønn2 |   | N  | Mear  | ۱  | Std. Devi | ation | Mean       |   |
| Trening                               | 1,00   |   | 64 | 47,26 | 56 | 24,08     | 335   | 3,01042    | 1 |
|                                       | 2,00   |   | 71 | 32,74 | 85 | 20,02     | 338   | 2,37634    |   |

Gjennomsnitt for menn er 47 min Gjennomsnitt for kvinner er 33 min Standardavviket for menn er 24 min Standardavviket for kvinner er 20 min

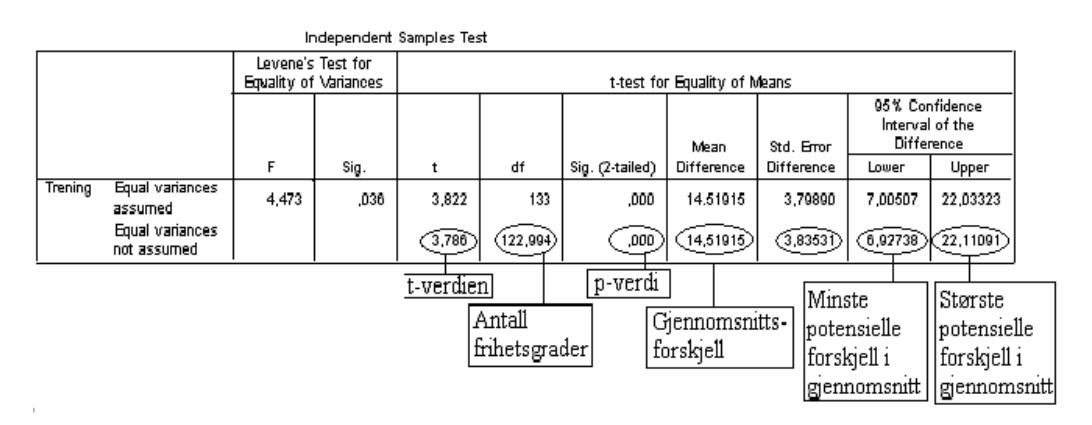

Levene's Test viser om det er sannsynlig at den avhengige variabelen har lik varians i de to populasjonene av menn og kvinner. Sannsynligheten er så liten (sign<0,05) at det er tryggest å anta at variansen er ulik. Vi bruker t-testen som ikke forutsetter lik varians.

Vi får følgende resultater:

- t: t-verdien er 3,8
- df: Antallet frihetsgrader er 123
- p-verdien er lavere enn 0,000
- Gjennomsnittsforskjellen er 14,5 minutter

**Konklusjon:** Med 95 prosent sikkerhet slutter vi at vi vil finne kjønnsforskjeller i forhold til antall minutter trening i populasjonene av menn og kvinner

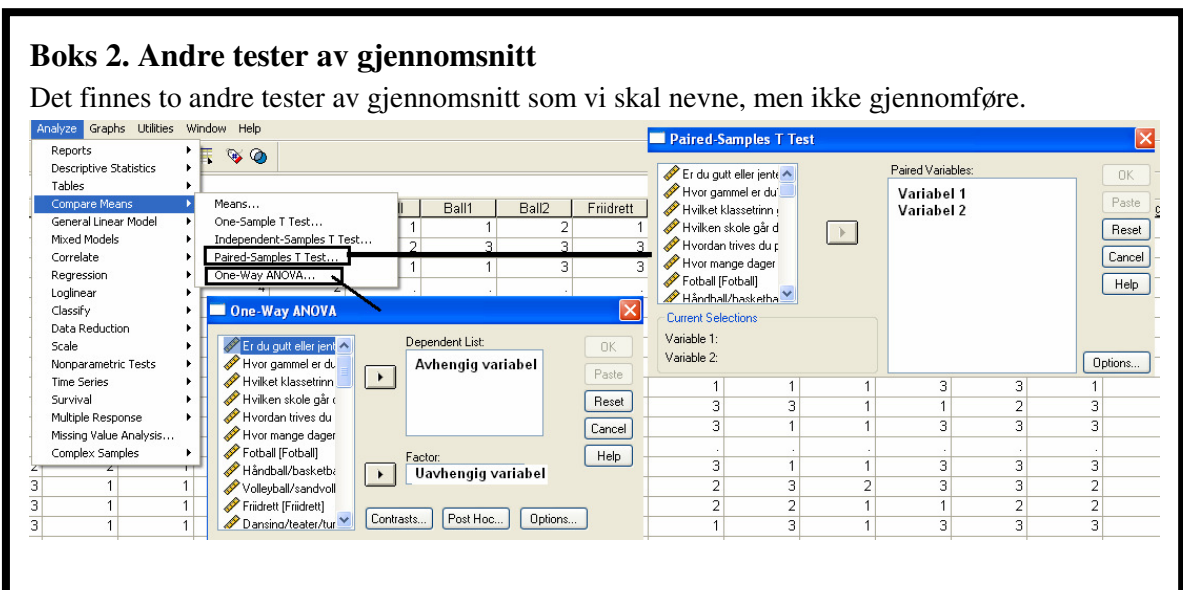

- a. t-testen for parede utvalg brukes hvis vi ønsker å sammenligne to variabler for det samme utvalget. Vi tester  $H_0$  om at gjennomsnittsverdien for disse forskjellene er null
- b. En-veis-Anova brukes når vi skal teste forskjeller mellom 3 eller flere ulike grupper. Vi beregner gjennomsnitt for hver enkelt gruppe, og beregner også spredningen innad i gruppen og mellom gruppene

## 5.3 Signifikanstest av korrelasjon

Når begge variabler er på forholdstall, intervall eller ordinalnivå med mange verdier kan vi foreta en signifikanstest ved Pearson korrelasjonsanalyse. Vi tester om korrelasjonen er så sterk at den sannsynliggjør at vi vil finne en korrelasjon mellom de samme variablene i populasjonen.

1. Formulere hypoteser:

- $H_1$  = Korrelasjonen mellom kvinneandel i kommunestyret og kvinneandel i formannskapet er signifikant
- $H_0$  = Korrelasjonen mellom kvinneandel i kommunestyret og kvinneandel i formannskapet er ikke signifikant

#### 2. Resultater (gjennomføring i SPSS se kap. 3.2) Correlations

|                      |                     | Kvinnandel<br>kommstyre | Prosentkvinne<br>rformannskap | Korrelasjonskoeffisienten r |
|----------------------|---------------------|-------------------------|-------------------------------|-----------------------------|
| Kvinnandelkommstyre  | Pearson Correlation | 1                       | ,332                          |                             |
|                      | Sig. (2-tailed)     |                         | ,000-                         | - Signifikansnivä           |
|                      | N                   | 433                     | 330-                          |                             |
| Prosentkvinnerforman | Pearson Correlation | ,332                    | 1                             | Antall enheter              |
| nskap                | Sig. (2-tailed)     | ,000                    |                               |                             |
|                      | N                   | 330                     | 330                           |                             |

#### 3. Bestemmer oss for et signifikansnivå på 0.05

#### Tradisjonell utregning

Standardfeilen for korrelasjonen beregnes slik: SF (r) =  $\sqrt{\frac{1-r^2}{n-2}} = \sqrt{\frac{1-(0,33^*0,33)}{330-2}} = 0,05$ n = antallet enheter

Nullhypotesens gyldighetsområde er gitt ved: 0,052 \* 1,96 = 0,101. Korrelasjonen 0,33 er større enn gyldighetsområdet til H<sub>0</sub>. Vi konkluderer med at H<sub>0</sub> forkastes.

#### Moderne beregning

Sig. (2-tailed) verdien er lavere enn 0,000 (se figuren over). Vi kan forkaste H<sub>0</sub> med 95 prosent sikkerhet.

## 5.4 Vurdering av slutningsstatistikk

Ved hypotesetesting er det nullhypotesen vi tester. Testingen går ut på å beregne sannsynligheten for å få det observerte resultat dersom nullhypotesen er sann; d.v.s. sannsynligheten for å forkaste en riktig nullhypotese. Det betyr at slutningsstatistikk innebærer muligheter for å gjøre feil:

|                                                                                                  | H₀ er sann                                                                   | H₀ er falsk                                                                                                    |  |  |  |  |
|--------------------------------------------------------------------------------------------------|------------------------------------------------------------------------------|----------------------------------------------------------------------------------------------------|--|--|--|--|
| H₀ forkastes                                                                                     | Feil (type I) –                                                              | Korrekt                                                                                                    |  |  |  |  |
| H₀ beholdes                                                                                      | Korrekt /                                                                    | Feil (type II) –                                                                                                    |  |  |  |  |
| Feil av type I vil vær<br>nullhypotese: Vi kan<br>for å forkaste H₀ ved<br>signifikansnivå (eks. | e å forkaste en sann<br>redusere muligheten<br>å bruke et strengere<br>0,01) | il av type II vil være å beholde<br>Ilhypotesen selv om den er gal. Vi kan<br>e muligheten for å forkaste H₀ ved å<br>nke et mindre strengt signifikansnivå<br>:s. 0,1) |  |  |  |  |
| Ergo: Reduserer vi faren for å begå type I-<br>feil øker vi faren for å begå feil av type II     |                                                                              |                                                                                                    |  |  |  |  |

Figur 30. Mulige feilslutninger ved slutningsstatistikk.

#### Boks 3. Omkoding av variabel og konstruksjon av sammensatte variabler

Hvis variabler har mange verdier og vi ønsker å benytte dem i krysstabeller, må vi kode variablene om til færre kategorier.

Vi omkoder variabelen "Klassetrinn" fra seks til to verdier:

Før: 1 = 8. klasse, 2 = 9. klasse, 3 = 10. klasse, 4 = 1VG, 5 = 2VG og 6 = 3VG

Etter: 1 = ungdomsskole (verdiene 1, 2 og 3) og 2 = videregående (verdiene 4, 5 og 6)

| Konstruksjon av den nye variabelen                         |                                                                                                    |                                                                                                    |                                                                                                    |                                                                 |                                                                             |  |  |
|------------------------------------------------------------|----------------------------------------------------------------------------------------------------|----------------------------------------------------------------------------------------------------|----------------------------------------------------------------------------------------------------|-----------------------------------------------------------------|-----------------------------------------------------------------------------|--|--|
| Edit View Data                                             | Transform Analyze Graphs U                                                                                                    | tilities Window Help                                                                                                    | Pacada inte Diffora                                                                                                    | nt Variabler                                                    |                                                                             |  |  |
| 🔚 🖨 📴 🧄                                                    | Compute                                                                                                    | he RA                                                                                                    |                                                                                                    |                                                                 | <u></u>                                                                     |  |  |
| : Trivselskole<br>Kjønn<br>1 2<br>2 2<br>3 2<br>4 2<br>5 1 | Recode<br>Visual Bander<br>Count<br>Rank Cases<br>Automatic Recode<br>Date/Time<br>Create Time Series<br>Replace Missing Values | Into Same Variables           Into Different Variables           Trivselskole           Trivselskole           2         5           1         5           1         5           1         4         2           1         4         3 | Er du gutt eller jen      Hvor gammel er dt     Hvirken skole går     Hvordan trives du     Hvor mange dage     Fotball (Fotball)     Händbal/Aaskett     Volleyball/Sandvol | Numenc Vanable > Uutput Vanable:<br>Klassetrinn -> Klassetrinn2 | Cutput Variable<br>Name:<br>Klassetrinn2<br>Labet<br>Klassetrinn2<br>Change |  |  |
| 6 2<br>7 1<br>8 2<br>9<br>Recode into Diffe                | Random Number Generators Run Pending Transforms 13 1 erent Variables: Old and Net                                               | 1 5 3<br>1 4 2<br>1 5 4<br>W Values<br>Versjo                                                                                                    | Findrett [Findrett]     Dansing/teater/tu     Gâtt på tur [Tur]     Svømming [Svøm     1 (få verdier)]                                                                       | Old and New Values If (optional case selection condition)       | te Reset Cancel Help                                                        |  |  |
| ( • Value:                                                 |                                                                                                    | Value: 2                                                                                                    |                                                                                                    | Recode into Different Variables: Old and N                      | ew Values                                                                   |  |  |
| 5                                                          |                                                                                                    | O System-missing                                                                                                    |                                                                                                    | Old Value Versjon 2 (mange verdier)                             | New Value                                                                   |  |  |
| O System-missing                                           |                                                                                                    | Copy old value(s)                                                                                                    |                                                                                                    | O Value:                                                        | O Value: 2                                                                  |  |  |
| O System- or user-                                         | missing                                                                                                    | Old> New:                                                                                                    |                                                                                                    |                                                                 | O System-missing                                                            |  |  |
| C Hange:                                                   |                                                                                                    | Add 1 -> 1<br>2 -> 1<br>2 -> 1<br>3 -> 1<br>4 -> 2<br>Remove                                                                                                    |                                                                                                    | System-missing Range:                                           | Copy old value(s)<br>Old -> New:<br>Lowest thru 3 -> 1                      |  |  |
| Range, LOWES                                               | ST through value:<br>rough HIGHEST:                                                                                             | Output variables are strings                                                                                                    | Width: 8                                                                                                    | Range, LOWEST through value                                     | Change<br>Remove                                                            |  |  |
| All other values                                           |                                                                                                    | Continue C                                                                                                    | ancel Help                                                                                                    | Range, value through HIGHEST:                                   | Output variables are strings     Convert numeric strings to                 |  |  |

- Trykk på *Transform* + *Recode* + *Into Different Variables* (lager ny variabel)
- Velger variabelen "Klassetrinn" og trykker på piltegnet variabelen havner i oppsamlingsboksen som *Numeric Variable* 
  - Vi skriver navn for den nye variabelen: Name = "Klassetrinn2" og Label = "Klassetrinn2"
  - Vi trykker Change og da navn i oppsamlingsboks som Output Variable
- Så trykker vi oss inn på Old and New Values og får opp et nytt vindu
  - Til venstre skal vi skrive de gamle verdiene (*Old Value*) og til høyre skriver vi de nye verdiene (*New Value*)
    - Ved få verdier bruker vi tekstfeltet for de gamle verdiene:
      - 1 = 1 + Add, 2 = 1 + Add og 3 = 1 + Add
        - 4 = 2 + Add, 5 = 2 + Add og 6 = 2 + Add
      - Ved mange verdier bruker vi Range-funksjonen: Merk av *Range*, *LOWEST through value* 3 = 1 + Add Merk av *Range value through*, *HIGHEST* 4 = 2 + Add
- Trykk Continue
- Kommer tilbake til *Recode into Different Variables* og trykker *OK*

| Det nes       | te skrittet e | r teksti | ng av ny | e verdier                                                  |         |
|---------------|---------------|----------|----------|------------------------------------------------------------|---------|
| Nam           | e Type        | Width    | Decimals | Label Values Missing                                       | Columns |
| ເບງົາທະຣະເກກູ | j Numeric     | U        | U<br>U   | Jey name<br>Weber tekste                                   | D       |
| 27 Konsent    | rasj Numeric  | 8        | 0        | Jeg syne value Labels                                      |         |
| 28 Kjenneri   | man Numeric   | 8        | 0        | Jeg kjenr Value Labels                                     |         |
| 9 Gøymed      | lfys Numeric  | 8        | 0        | Jeg syne Value: 2                                          |         |
| 30 JYorg      | Numeric       | 8        | 0        | Elevene I Label Midage Sandal                              | Cancel  |
| 31 Fysak      | Numeric       | 8        | 0        | Hvor mar                                                   | Help    |
| 32 Fotball2   | Numeric       | 8        | 0        | Fotball Add 1 = "Ungdomsskole"                             |         |
| 33 Ball1ver.  | 2 Numeric     | 8        | 0        | Håndball. Change                                           |         |
| 34 Ball2ver   | 2 Numeric     | 8        | 0        | Volleyba                                                   |         |
| 5 Friidrett   | 2 Numeric     | 8        | 0        | Friidrett                                                  |         |
| 6 Dansing     | 2 Numeric     | 8        | 0        | Dansing/                                                   |         |
| 37 Tur2       | Numeric       | 8        | 0        | Gått på t                                                  |         |
| 8 Svømmi      | ng2 Numeric   | 8        | 0        | Svømmir                                                    |         |
| 9 Vintersp    | ort Numeric   | 8        | 0        | Vinteridre                                                 |         |
| O Sykling     | Numeric       | 8        | 0        | Sykling                                                    |         |
| 1 NaturSk     | og2 Numeric   | 8        | 0        | Vært i na                                                  |         |
| 2 hvormar     | gea Numeric   | 8        | 0        | Hvor mange av de 10 nevnte aktivitetene nar elevene givone | 22      |
| 3 Klasseti    | inn Numeric   | 8        | 0        | Klassetrinn2 None None                                     | 8       |

Data View Variable View

- Vi går til Variable View og finner den nye omkodede variabelen "Klassetrinn2".
- Vi går til *Values*, velger vinduet *Value Labels* og foretar registrering (se kap 2.2)

Vi har vist omkoding. Andre ganger ønsker vi å slå sammen variabler for å gjennomføre analyser. Vi skal lage variabelen "Hvormangeaktiviteter" som vi så på tidligere. Vårt utgangspunkt er 10 aktiviteter der elevene har svart Ja = 1 og Nei = 0.

Konstruksjon av den nye variabelen

| Compute.       Compute.       Compute Variable         19: Trivselskole       Recode       Ysual Bander       Count         20: 33: 22       Rank Cases       Automatic Recode       Foball 2 + Ball ver2 + Fridrett 2 + Dansing2 + Tur2 + Syking2 + NatuSkog2         3: 22       Pate/Time       Create Time Series       Function group:         4: 4: 22       Create Time Series       Function group:         6: 22       Pate/Time       Create Time Series         7: 1       Random Number Generators       Pate/Time Date/Time Date Arithmetic Date Creation Date Arithmetic Date Creation Date Stration Date Stratinana Stration Date Stratina Stration Date Strat | File Edit View Dat           | a Transform Analyze Graphs Utilit                                                                                         | ies Window Help                                                                                                    |
|----------------------------------------------------------------------------------------------------|------------------------------|----------------------------------------------------------------------------------------------------|----------------------------------------------------------------------------------------------------|
| Kjørn       Count       Rank Cases         1       2       2         3       2         4       2         5       1         Rank Cases       Pate/Time         Create Time Series       Replace Missing Values         Random Number Generators       Potball (Fotball2)         7       1         8       2         13       1         10       1         11       1         12       1         13       1         12       1         13       1         16       2         13       1         16       2         17       1         18       1         19       1         19       1         19       1          13       1                                                                                                    | 😕 📮 🚔 📴<br>19 : Trivselskole | Compute Recode Visual Bander                                                                                              | Compute Variable     Ariable     Ariget Variable     Fotball2 + Ball ver2 + Ball2ver2 + Friidrett2 + Dansing2 + Tur2 +                                                                                                    |
| 3       2       Date/Time         4       2       Create Time Series         6       2       Replace Missing Values         Random Number Generators       Potal [Fotball?]         4       1       1         7       1       Run Pending Transforms         8       2       13         10       1       13         11       1       1         12       1       13         16       2       13         16       2       13         17       1       13         18       1       13         19       1       13                                                                                                    | Kjønn<br>1<br>2              | Count<br>2 Rank Cases<br>2 Automatic Recode                                                                               | Type & Label         Svæmming2 + Vintersport2 + Sykling2 + NaturSkog2         Jeg synes det er gi         Function group:                                                                                                    |
| 7       1       Run Pending Transforms         8       2       13       1         9       2       13       1         10       1       13       1         11       1       1       1         12       1       13       1         13       1       12       2         14       1       13       1         15       2       13       1         16       2       13       1         17       1       13       1         18       1       13       1         19       1       13       1         19       1       13       1                                                                                                    | 3<br>4<br>5<br>6             | 2     Date/Time       2     Create Time Series       1     Replace Missing Values       2     Random Number Generators    | ✓ Elevene har fått væ     ✓ (> ?) 89     All       ✓ Hvor mange timer i     - <=>= 456     CDF & Noncentral CDF       ✓ Fotball [Fotball2]     = == 123     Conversion       ✓ Håndball/basketba     = == 123     Current Date/Time                                                                                                    |
| 10       1       13       1         11       1       1       1         12       1       13       1         13       1       12       2         14       1       13       1         15       2       13       1         16       2       13       1         17       1       13       1         18       1       13       1         19       1       13       1                                                                                                    | 7<br>8<br>9                  | Run Pending Transforms           2         13         1           2         13         1                                  | Volleyball/sandvoll     / & O,     Date Arithmetic     Date Arithmetic     Date Cartain     Date Cartain     Date Extraction     Date Extraction     Date Extract |
| 13       1       12       2         14       1       13       1         15       2       13       1         16       2       13       1         17       1       13       1         18       1       13       1         19       1       13       1                                                                                                    | 10<br>11<br>12               | 1 13 1<br>1 . 1<br>1 13 1<br>1 4 12 2                                                                                     | Svarming [Svarm     Vinteridrett (Ski, sk     Sykling [Sykling2]                                                                                                    |
| 10         2         13         1           17         1         13         1           18         1         13         1           19         1         13         1                                                                                                    | 13<br>14<br>15<br>16         | 1         12         2           1         13         1           2         13         1           2         13         1 | Vent Hadderrakt     Vent Hadderrakt     Vent Hadderrakt     Klassetrinn2 [Klass                                                                                                    |
| UK Paste Heset Cancel Heip                                                                                                    | 17<br>17<br>18<br>19         | 1         13         1           1         13         1           1         13         1           1         13         1 | UK Paste Reset Cancel Help                                                                                                    |

Vi velger Transform + Compute

- Under Target Variable skriver vi navn på variabelen "Hvormangeaktiviteter"
- Vi merker av for *Fotball2* trykker på piltegnet og *Fotball 2* kommer i boksen *Numeric Expression*. Vi trykker på tegnet for "+" og tar for oss neste variabel.
- Når vi har lagt inn alle variablene trykker vi på *OK*

Vi går til Variable View og finner den nye sammenslåtte variabelen nederst

#### **Boks 4. Multivariat analyse**

Det er sjelden nok at vi bare analyserer sammenhenger mellom to variabler. Vi skal nå redegjøre for hvordan vi gjør analyser der vi kontrollerer for flere uavhengige variabler.

- I forhold til den beskrivende analysen skal vi se på trivariat analyse
- I forhold til slutningsstatistikken skal vi se på multivariat regresjon

#### Trivariat analyse

I trivariat analyse kontrolleres effekten for uavhengig variabel med en annen uavhengig variabel. Eks: Avhengig variabel = Dans med to verdier (1 = artig og 2 = Kjedelig)

| Kjønn og D | ans  |       | Mestring og | g Dans |     | Kjønn og Mestri | ng   |       |
|------------|------|-------|-------------|--------|-----|-----------------|------|-------|
|            | Gutt | Jente |             | Lav    | Høy |                 | Gutt | Jente |
| Artig      | 58   | 84    | Artig       | 58     | 78  | Lav mestring    | 44   | 20    |
| Kjedelig   | 42   | 16    | Kjedelig    | 42     | 22  | Høy mestring    | 56   | 80    |
| Sum        | 100  | 100   | Sum         | 100    | 100 | Sum             | 100  | 100   |
| Ν          | 106  | 110   | Ν           | 69     | 147 | Ν               | 106  | 110   |

- Vi har funnet en sammenheng mellom Kjønn og Dans.
- Vi har funnet en sammenheng mellom opplevelse av Mestring og Dans.
- I tillegg har vi funnet en sammenheng mellom Kjønn og Mestring

Kan den positive sammenhengen mellom mestring og holdning til dans egentlig skyldes at kjønn påvirker begge to? Vi gjennomfører analysen i SPSS.

- Analyze + Descriptive Statistics + Crosstabs
- Vi legger Dans som avhengig variabel (*Row*), vi legger Mestringsdans som uavhengig variabel 1 (*Column*) og Kjønn er uavhengig variabel 2 (*Layer 1 of 1*)

| File Edic view Data Transform | Analyze Graphs Oulicles W |              |                             |                              |
|-------------------------------|---------------------------|--------------|-----------------------------|------------------------------|
| 🗁 📑 🚔 📴 🤝 🥐 🦢                 | Reports                   |              |                             |                              |
| 19 · Triveelekole             | Tables                    | Prequencies  | Crosstabs                   | ×                            |
| TO . HIVSEISKOIE              |                           | Descriptives |                             |                              |
| Kjønn Alder                   | Compare Means             | Explore      | MUTS nigt det ve 🔨          | HOWISE OK                    |
| 94 2 1                        | General Linear Model      | Crosstabs    | V Utenom skoletiden         | Dans [Dans]                  |
| 95 . 1 1                      | Mixed Models              | Ratio        | A Sterion stoletiden        | Paste                        |
| 96 \ 1 1                      | Correlate •               | 5            | V leg kjenner områd         | Reset                        |
| 97 1 1                        | Regression                | 5            | Vi vår klasse har vi        | Column(s):                   |
|                               | Loglinear 🕨 🕨             |              | Det er mue bråk i k         | Mestringdans Mestrine Cancel |
| 90 \ 1                        | Classify 🕨 🕨              | 3            | leg her god methos          | Help                         |
| 99 1 1                        | Data Reduction 🕨 🕨        | 5            | log or godt formaw          |                              |
| 100 1 1                       | Scale 🕨                   | 4            | Jeg er god form             | LayerTorT                    |
| 101 2 1                       | Nonparametric Tests 🔹 🕨   | 4            | A leg ber fått til de fl    | Previous                     |
| 102 2 1                       | Time Series               | 5            |                             |                              |
| 103 1 1                       | Survival 🕨 🕨              | 4            | A Jeg synes det er re       | Kjønn [Kjønn2]               |
| 104 2 1                       | Multiple Response 🕨 🕨     | 3            | V Jey Kjermer mange         |                              |
| 104 2 1                       | Missing Value Analysis    | 5            | V Jeg synes det er g        |                              |
|                               | Complex Samples 🕨 🕨       | 5            | Display clustered bar chart | 2                            |
| 106 2 1                       | 4 Z J                     | - 4          |                             | -                            |
| 107 2 1                       | 4 2 3                     | 4            | Suppress tables             |                              |
| 108 2 1                       | 4 2 3                     | 4            |                             |                              |
| 109 1 1                       | 4 2 3                     | 3            | Exact                       | Statistics Cells             |
|                               |                           |              | ,                           |                              |
|                               |                           |              |                             |                              |
|                               |                           |              |                             |                              |
|                               |                           |              |                             |                              |

| V | Vi får ut følgende resultat i Output-vinduet:<br>Dans * Mestringdans * Kjønn Crosstabulation |       |          |          |             |        |  |  |  |
|---|----------------------------------------------------------------------------------------------|-------|----------|----------|-------------|--------|--|--|--|
|   |                                                                                              |       |          | Mestr    | ingdans     |        |  |  |  |
|   |                                                                                              |       |          | Lav grad | Høy grad av |        |  |  |  |
|   | Kjønn                                                                                        |       |          | mestring | mestring    | Total  |  |  |  |
|   | Gutt                                                                                         | Dans  | Artig    | 46,8%    | 67,8%       | 58,5%  |  |  |  |
|   |                                                                                              |       | Kjedelig | 53,2%    | 32,2%       | 41,5%  |  |  |  |
|   |                                                                                              | Total |          | 100,0%   | 100,0%      | 100,0% |  |  |  |
|   | Jente                                                                                        | Dans  | Artig    | 81,8%    | 84,1%       | 83,6%  |  |  |  |
|   |                                                                                              |       | Kjedelig | 18,2%    | 15,9%       | 16,4%  |  |  |  |
|   |                                                                                              | Total |          | 100,0%   | 100,0%      | 100,0% |  |  |  |

Vi konsentrerer oss i det videre arbeidet om en av verdiene i den avhengige variabelen - når avhengig variabel er dikotom (2 verdier) spiller det ingen rolle hvilken verdi vi velger for analysen – og velger ut verdien "Artig". Vi får følgende tabell:

| Kjønn        | Jente |     | Gutt            |     |
|--------------|-------|-----|-----------------|-----|
| Mestring     | Lav   | Høy | Lav             | Høy |
| Dans er "Ar- | 82    | 84  | 47 <sub>1</sub> | 68/ |
| tig"         |       |     |                 |     |

# Tabellen omskrives og vi beregner effekter

|                 | 10 1  |      | /               |
|-----------------|-------|------|-----------------|
|                 | Jente | Gutt | Delsammenhenger |
| Høy mestring    | 84    | 68   | 16              |
| Lav mestring    | 82    | 47 🕈 | 35              |
| Delsammenhenger | 2     | 19   |                 |

a. Gjennomsnittlig effekt av "Kjønn" kontrollert for "Mestring" = (16 + 35)/2 = 25,5 %.

b. Gjennomsnittlig effekt av "Mestring" kontrollert for "Kjønn" = (2 + 19)/2 = 10,5 %.

c. Delsammenhengene er ulike

- Det betyr at effekten av "Kjønn" varierer etter hvilken verdi av "Mestring" vi holder konstant: Effekten av "Kjønn" kontrollert for "Mestring" er større for gutter enn jenter.
- Det betyr at effekten av "Mestring" varierer etter hvilken verdi "Kjønn" vi holder konstant: Effekten av "Mestring" kontrollert for "Kjønn" er større for "Lav" enn "Høy".

### Regresjonsanalyse

Regresjonsanalysen er basert på tanken om at sammenhengen mellom en avhengig variabel Y og et sett uavhengige variabler (X), kan framstilles i form av en lineær funksjon.

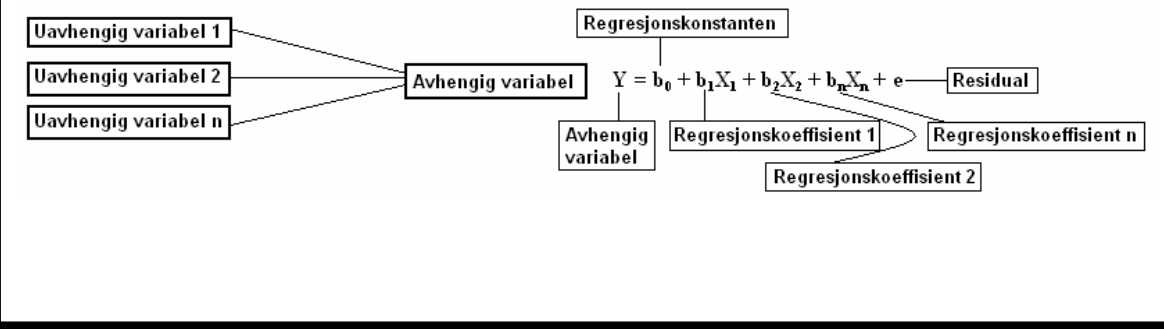

I funksjonen finner vi følgende:

- Variasjonen i avhengig variabel (Y) forklares av uavhengige variabler  $(X_1...X_n)$ .
- Regresjonskonstanten (b<sub>0</sub>) er den predikerte verdi av Y når x-variablene er 0.
- Regresjonskoffesienten (b<sub>1</sub>) viser endringen i Y når X endres med en måleenhet, kontrollert for de andre variablene i modellen.
- Residualene (e) er forskjellen mellom observerte og predikerte verdier av Y.

Vi skal gjennomføre en lineær multivariat regresjonsanalyse i SPSS. Vår avhengige variabel er en sumskårevariabel, sammenslått variabel, av ulike påstander som går på trivsel i gymtimene. Avhengig variabel "gymtrivsel" har laveste verdi 1 (stor grad av mistrivsel) og høyeste verdi 10 (stor grad av trivsel). Vi lager følgende modell:

|                                                                                                    |                                                                                                    |                                                                                                    |                                                                                                    | Njønn:                                                                                                    | Fysisk form:                                                                                                    |                                                                                                    |                                        |
|----------------------------------------------------------------------------------------------------|----------------------------------------------------------------------------------------------------|----------------------------------------------------------------------------------------------------|----------------------------------------------------------------------------------------------------|----------------------------------------------------------------------------------------------------|----------------------------------------------------------------------------------------------------|----------------------------------------------------------------------------------------------------|----------------------------------------|
| Kiønn                                                                                                    | 7~                                                                                                    |                                                                                                    |                                                                                                    | 1 = Gutt                                                                                                    | 1 = I god form                                                                                                    |                                                                                                    |                                        |
| , goint                                                                                                    | ]                                                                                                    | ~                                                                                                    |                                                                                                    | 0 = Jente                                                                                                    | 0 = I dărlig form                                                                                                    | 1                                                                                                    |                                        |
| Fysisk 1                                                                                                    | form                                                                                                    |                                                                                                    |                                                                                                    | Elevano de d                                                                                                    | dasis a.                                                                                                    |                                                                                                    |                                        |
| .,                                                                                                    |                                                                                                    |                                                                                                    | ivsel i gymtimene                                                                                                    | 1 – Eleven                                                                                                    | rkning:<br>o har fått væro mov                                                                                                    | d å hostommo sumaktivit                                                                                                    | otor                                   |
| Elevme                                                                                                    | dvirkning                                                                                                    |                                                                                                    | 55                                                                                                    | 0 = Eleven                                                                                                    | e har ikko fåttvære                                                                                                    | a bestemme gymakuvit<br>med å bestemme gyma                                                                                                    | eter<br>ktivitatar                     |
| Licome                                                                                                    | <u>avning</u>                                                                                                    |                                                                                                    |                                                                                                    | 0 - Lieven                                                                                                    |                                                                                                    | e med a bestemme gyma                                                                                                    | Kuvitetei                              |
| Mestrino                                                                                                    | a                                                                                                    |                                                                                                    |                                                                                                    | Mestring                                                                                                    |                                                                                                    | Lærers stil                                                                                                    |                                        |
|                                                                                                    | <u></u>                                                                                                    |                                                                                                    |                                                                                                    | 1 = Høy gra                                                                                                    | d av mestring                                                                                                    | 1 = lkke-autoritær                                                                                                    |                                        |
| Lærers                                                                                                    | stil                                                                                                    |                                                                                                    |                                                                                                    | 0 = Lav gra                                                                                                    | d av mestring                                                                                                    | 0 = Autoritær                                                                                                    |                                        |
|                                                                                                    |                                                                                                    |                                                                                                    |                                                                                                    |                                                                                                    |                                                                                                    |                                                                                                    |                                        |
|                                                                                                    |                                                                                                    |                                                                                                    |                                                                                                    |                                                                                                    |                                                                                                    |                                                                                                    |                                        |
| x 7· ·                                                                                                    | C /                                                                                                    | 1                                                                                                    |                                                                                                    |                                                                                                    |                                                                                                    |                                                                                                    |                                        |
| vi gjen                                                                                                    | nomføre                                                                                                    | er analysen                                                                                                    |                                                                                                    |                                                                                                    |                                                                                                    |                                                                                                    |                                        |
| •                                                                                                    | Analyze                                                                                                    | e + Regression                                                                                                    | n + Linear                                                                                                    |                                                                                                    |                                                                                                    |                                                                                                    |                                        |
|                                                                                                    | A 1                                                                                                    |                                                                                                    | 7 4 1 17 1                                                                                                    | 1 7                                                                                                    |                                                                                                    | • 11                                                                                                    |                                        |
| •                                                                                                    | Avheng                                                                                                    | gig variabel "C                                                                                                    | symtrivsel" legg                                                                                                    | ges under L                                                                                                    | Dependent Vari                                                                                                    | iable                                                                                                    |                                        |
| •                                                                                                    | Uavher                                                                                                    | igige variablei                                                                                                    | r legges i bokser                                                                                                    | n for <i>Indep</i>                                                                                                    | endent                                                                                                    |                                                                                                    |                                        |
| -                                                                                                    | T1.1.                                                                                                    |                                                                                                    | 66                                                                                                    | 1                                                                                                    |                                                                                                    |                                                                                                    |                                        |
| •                                                                                                    | тукк (                                                                                                    |                                                                                                    |                                                                                                    |                                                                                                    |                                                                                                    |                                                                                                    |                                        |
| File Edit Vie                                                                                                    | ew Data Transf                                                                                                    | orm Analyze Graphs Util                                                                                                    | ilities Window Help                                                                                                    |                                                                                                    |                                                                                                    |                                                                                                    |                                        |
|                                                                                                    |                                                                                                    |                                                                                                    |                                                                                                    |                                                                                                    |                                                                                                    |                                                                                                    |                                        |
| 🗁 🔒 🚔                                                                                                    | 📴 🦘 🚸                                                                                                    | Reports                                                                                                    |                                                                                                    | 💻 Linea                                                                                                    | r Regression                                                                                                    |                                                                                                    | ×                                      |
| 🗁 🔚 🔒<br>217 : Kjønn2                                                                                                    | 2                                                                                                    | Reports<br>Descriptive Statistics<br>Tables                                                                                                    | s 🕴 🐼 🔕                                                                                                    | Linear                                                                                                    | Regression                                                                                                    | Bependent:                                                                                                    |                                        |
| 🗁 📙 🏝<br>217 : Kjønn2                                                                                                    | E 🕈 🕈 🏕<br>2<br>Kienn 🛛 Ali                                                                                                    | Reports<br>Descriptive Statistics<br>Tables<br>Compare Means                                                                                                    | s                                                                                                    | Er du                                                                                                    | r Regression                                                                                                    | Pependent:                                                                                                    |                                        |
| 🗁 틙 📇<br>217 : Kjønn2                                                                                                    | ₽ 🗗 🔶<br>2<br>Kjønn Al                                                                                                    | Reports<br>Descriptive Statistics<br>Tables<br>General Linear Mode                                                                                                    | s Fivselskole JYLITS                                                                                                    | iofte F( Hvik                                                                                                    | r Regression                                                                                                    | Dependent:                                                                                                    | OK<br>Paste                            |
| Image: Participation of the second second                                                                                                    | E 🎝 👼<br>2<br>Kjønn Ale<br>1                                                                                                    | Reports<br>Descriptive Statistics<br>Tables<br>Compare Means<br>General Linear Mode<br>Mixed Models                                                                                                    | s Fivselskole JYLITS                                                                                                    | iofte Freduction Hvilk                                                                                                    | r Regression<br>gutt eller jent ▲<br>gammel er du<br>et klassetrinn<br>en skole går c ■                                                                                                    | Bependent:<br>Gymtrivsel [Gymtrivsel]<br>f 1<br>Next                                                                                                    | OK<br>Paste<br>Reset                   |
| Image: Constraint of the second second se                                                                                                    | 2<br>Kjønn Alı<br>1<br>2                                                                                                    | Reports Descriptive Statistics Tables Compare Means General Linear Mode Mixed Models Correlate Correlate                                                                                                    | s Trivselskole JYLITS                                                                                                    | tofte Fr du<br>4 Vor Hvoik                                                                                                    | r Regression<br>gutt eller jent ▲<br>gammel er du<br>et klassetrinn<br>en skole går d<br>dan trives du                                                                                                    | Gymtrivsel [Gymtrivsel]                                                                                                    | OK<br>Paste<br>Reset                   |
| Image: Constraint of the second second se                                                                                                    | E + +<br>2<br>Kjønn Al<br>1<br>2<br>2<br>2                                                                                                    | Reports<br>Descriptive Statistics<br>Tables<br>General Linear Models<br>Correlate<br>Regression<br>Regression                                                                                                    | s investigation                                                                                                    | iofte Fr du                                                                                                    | r Regression<br>gutt eller jent ▲<br>gammel er du<br>et klassetrinn<br>en skole går (=<br>dan trives du<br>mange dager                                                                                                    | Gymtrivsel [Gymtrivsel]                                                                                                    | OK<br>Paste<br>Reset<br>Cancel         |
| Image: Constraint of the second second se                                                                                                    | Image: Constraint of the second second sec | Reports         Descriptive Statistics           Tables         Compare Means           General Linear Model         Mixed Models           Correlate         Regression           LogInear         Collever                                                                                                    | s i ivselskole JYLITS<br>4<br>Linear<br>Curve Estimation                                                                                                    | iofte F(<br>+ With A<br>- With A<br>- With                                                                                                    | Regression<br>gutt eller jent<br>gammel er d.<br>et klassetrinn<br>en skole går (<br>dan trives du<br>mange dager<br>all (Fotball)                                                                                                    | Gotterm Electron                                                                                                    | OK<br>Paste<br>Reset<br>Cancel<br>Help |
| ▷                                                                                                    | Image: Non-State         Image: Non-State           Kjønn         Alu           1         2           2         2           2         2           2         2           1         1           2         2           1         1           2         1                                                                                                    | Reports           Descriptive Statistics           Tables           General Linear Mode           Mixed Models           Compare Means           General Linear Mode           Loginear           Loginear           Classify           Data Reduction                                                                                                    | s i i i i i i i i i i i i i i i i i i i                                                                                                    | iofte Fr<br>+ Vik<br>4<br>- Vik<br>- Vik                                                                                                    | Regression<br>gutt eller jent  gammel er du<br>et klassetinn<br>en skole går (<br>dan trives du<br>mange dager<br>all [Fotball]<br>bibal/baskebb                                                                                                    |                                                                                                    | OK<br>Paste<br>Reset<br>Cancel<br>Help |
| <ul> <li>κjønn2</li> <li>217 : Kjønn2</li> <li>958</li> <li>959</li> <li>960</li> <li>961</li> <li>962</li> <li>963</li> </ul>                                                                                                    | Image: Second second second  | Reports           Descriptive Statistic:           Tables           General Linear Mode           1           Compare Means           General Linear Mode           1           Correlate           1           Loglinear           1           Classify           1           Data Reduction           1           Scale                                                                                                    | s vivselskole JYLITS                                                                                                    | Linear                                                                                                    | Regression<br>gutt eller jent A<br>gammel er du<br>et klassetinn<br>en skole går (<br>dan tirves du<br>mange dager<br>all [Fotball]<br>iball/basketba<br>yball/sandvoll                                                                                                    | Dependent:<br>Comparison of the second second | OK<br>Paste<br>Reset<br>Cancel<br>Help |
| Image: Product of the system         Image: Product of the system           217 : Kjørn2           958           959           960           961           962           963           964                                                                                                    | Image: symbol with the symbol with the symbol withe symbol with the symbol with the symbol with the sym | Reports           Descriptive Statistic:           Tables           General Linear Model           Compare Means           General Linear Model           Correlate           Cassify           Data Reduction           Scale           Nonoparametric Tests:                                                                                                    | s  ivselskole JYLITS 4 Curve Estimation Binary Logistic Multinomial Logistic S                                                                                                    | Linear                                                                                                    | Regression<br>gutt eller jent<br>gammel er d.<br>et klassetrinn<br>en skole går c<br>dan trives du<br>mange dager<br>il (Fotball)<br>tball/basketb:<br>yball/sandvoll<br>ett (Fridrett)<br>ing/teater/tur                                                                                                    | Dependent:<br>Cymtrivsel [Gymtrivse]<br>(1<br>Next<br>Jedependent(s):<br>Godtom [Godform]<br>Bestemmeaktiviteter [//<br>Method: Enter                                                                                                    | OK<br>Paste<br>Reset<br>Cancel<br>Help |
| <ul> <li>Image: Image: Im</li></ul>                                                                                                    | Image: style="text-align: center;">Image: style="text-align: center;">Image: style="text-align: center;"/>Image: style="text-align: center;"/>Image: style="text-align: center;"////////////////////////////////////                                | Reports         Descriptive Statistics           Tables         Compare Means           General Linear Models         Ocrrelate           Nixed Models         Correlate           Loginear         Classify           Data Reduction         Scale           Nonparametric Tests         Nonparametric Tests                                                                                                    | s i ivselskole JYLITS d ivselskole JYLITS d curve Estimation Binary Logistic Multinomial Logistic ordinal Probit                                                                                                    | Linear<br>iofte Fe Hvor<br>4<br>2<br>-<br>-<br>-<br>-<br>-<br>-<br>-<br>-<br>-<br>-<br>-<br>-<br>-                                                                                                    | Regression<br>gutt eller jent<br>gammel er d.<br>et klassetrinn<br>en skole går (<br>dan trives du<br>mange dager<br>il (Fotball)<br>ball/baskebz<br>yball/sandvoll<br>att [Fiidrett]<br>ing/teater/tur jå<br>tur [Tur]                                                                                                    | Selection Variable                                                                                                    | OK<br>Paste<br>Reset<br>Cancel<br>Help |
| <ul> <li></li></ul>                                                                                                    | Image: style="text-align: center;">Image: style="text-align: center;">Image: style="text-align: center;"/>Image: style="text-align: center;"/>Image: style="text-align: center;"////////////////////////////////////                                | Reports         Descriptive Statistics           Tables         Compare Means           General Linear Model         Mixed Models           Correlate         Correlate           Regression         LogInear           Classify         Data Reduction           Scale         Nonparametric Tests:           Time Series         Survival                                                                                                    | s i i i i i i i i i i i i i i i i i i i                                                                                                    | Linear<br>Softe Fr<br>4<br>2<br>4<br>2<br>4<br>2<br>4<br>2<br>4<br>4<br>2<br>4<br>4<br>4<br>4<br>4<br>4<br>4<br>4<br>4<br>4<br>4<br>4<br>4                                                                                                    | Regression<br>gutt eller jent A<br>gammel er d.<br>et klassetrinn<br>en skole går (<br>dan trives du<br>mange dager<br>all (Fotball)<br>blal/basketb:<br>bjal/basketb:<br>på tur [Tur]<br>ming (Svømr                                                                                                    | Gymtrivsel [Gymtrivsel]     Mext      Metpendent(s):     Godform [Godform]     Bestemeaktiviteter [YYM      Method: Enter      Selection Variable:                                                                                                    | OK<br>Paste<br>Reset<br>Cancel<br>Help |
| 217 : Kjønn2<br>958<br>960<br>961<br>962<br>963<br>964<br>965<br>966<br>966<br>966                                                                                                    | Image: style="text-align: center;">Image: style="text-align: center;">Image: style="text-align: center;"/>Image: style="text-align: center;"/>Image: style="text-align: center;"////////////////////////////////////                                | Reports           Descriptive Statistics           Tables           General Linear Mode           Mixed Models           Compare Means           General Linear Mode           LogInear           LogInear           Classify           Data Reduction           Scale           Nonparametric Tests           Tomical Series           Survival           Multiple Response                                                                                                    | s i i i i i i i i i i i i i i i i i i i                                                                                                    | iofte Fr<br>Fr<br>Hvik<br>4<br>2<br>Fridu<br>Fridu<br>Fri | Regression<br>gutt eller jent A<br>gammel er du<br>et klassetinn<br>en skole går (<br>dan trives du<br>mange dager<br>all [Fotball]<br>biball/basketbiz<br>yball/sandvoll<br>et [Fiidrett]<br>ing/teater/tur<br>på tur [Tur]<br>ming [Svammr<br>ridrett (Ski, sk                                                                                                    | Gependent:<br>Gyntrivsel (Gyntrivsel)<br>Next<br>Udependent(s):<br>Gutt (Gutt)<br>Godform (Godform)<br>Method: Enter<br>Selection Variable:<br>Pude                                                                                                    | OK<br>Paste<br>Reset<br>Cancel<br>Help |
| Image: Product of the system         Image: Product of the system         Image: Product of the system <t< td=""><td>Image: Second second second</td><td>Reports     Descriptive Statistics     Tables     Compare Means     General Linear Mode     Mixed Models     Correlate     Reports     Loglinear     Classify     Data Reduction     Scale     Nonparametric Tests:     Time Series     Survival     Multiple Response     Missing Value Analys</td><td>s introduction in the second second s</td><td>es</td><td>Regression<br/>gutt eller jent A<br/>gammel er du<br/>et klassetrinn<br/>en skole går (<br/>dan tives du<br/>mange dager<br/>all [Fotball]<br/>iball/basketbi<br/>yball/sandvoll<br/>tt [Friidrett]<br/>ing/teater/tur<br/>på tur [Tur]<br/>ming [Svømr<br/>riidrett [Ski, sk<br/>ng [Sykling]</td><td>Vependent:<br/>Case Labels:</td><td>OK<br/>Paste<br/>Reset<br/>Cancel<br/>Help</td></t<> | Image: Second second second  | Reports     Descriptive Statistics     Tables     Compare Means     General Linear Mode     Mixed Models     Correlate     Reports     Loglinear     Classify     Data Reduction     Scale     Nonparametric Tests:     Time Series     Survival     Multiple Response     Missing Value Analys                                                                                                    | s introduction in the second second s | es                                                                                                    | Regression<br>gutt eller jent A<br>gammel er du<br>et klassetrinn<br>en skole går (<br>dan tives du<br>mange dager<br>all [Fotball]<br>iball/basketbi<br>yball/sandvoll<br>tt [Friidrett]<br>ing/teater/tur<br>på tur [Tur]<br>ming [Svømr<br>riidrett [Ski, sk<br>ng [Sykling]                                                                                                    | Vependent:<br>Case Labels:                                                                                                    | OK<br>Paste<br>Reset<br>Cancel<br>Help |
| Image: Product of the system         Image: Product of the system           217 : Kjønn2           958           959           960           961           962           963           964           965           966           967           968           969                                                                                                    | Image: Second second second  | Reports           Descriptive Statistic:           Tables           General Linear Mode           Mixed Models           Compare Means           General Linear Mode           1           Correlate           Cassify           Data Reduction           Scale           1           Nonparametric Tests           1           Survival           Missing Value Analys           Complex Samples                                                                                                    | s  ivselskole JYLITS ivselskole JYLITS 4 4 5 6 6 7 7 7 7 7 8 7 8 7 8 7 8 7 9 7 9 7 9 7 9                                                                                                    | Linear<br>iofte Fr & Fr d<br>Hvik<br>4<br>2<br>Volle<br>Fotb<br>Fotb                                                    | Regression<br>gutt eller jent<br>gammel er d.<br>et klassetinn<br>en skole går d<br>dan tives du<br>mange dager<br>all (Fotball)<br>tball/basketba<br>yball/sandvoll<br>ett (Friidrett)<br>ing/teater/tur<br>på tur [Tur]<br>ming (Syamm<br>ing (Syafing)<br>i naturen/skc                                                                                                    | Dependent:<br>Capendent:<br>Capendent(s):<br>Cadom (Godform)<br>Restemmeaktiviteter (FY)<br>Method: Enter<br>Selection Variable:<br>Case Labels:                                                                                                    | OK<br>Paste<br>Reset<br>Cancel<br>Help |
| <ul> <li>▶ ■</li> <li>▶ ■</li> <li>■</li> <li>■</li> <li>■</li> <li>968</li> <li>■</li> <li>969</li> <li>960</li> <li>961</li> <li>962</li> <li>963</li> <li>964</li> <li>965</li> <li>966</li> <li>967</li> <li>968</li> <li>969</li> <li>969</li> <li>970</li> </ul>                                                                                                    | Image: Second second second  | Reports         Descriptive Statistics           Tables         Compare Means           General Linear Model         Mixed Models           Correlate         Repression           Loglinear         Classify           Data Reduction         Scale           Scale         Nonparametric Tests           Time Series         Multiple Response           Mixed Models         Correlate                                                                                                    | s i i i i i i i i i i i i i i i i i i i                                                                                                    | es                                                                                                    | Regression<br>gutt eller jent<br>gammel er di<br>et klassetrinn<br>en skole går (<br>dan trives du<br>mange dager<br>all (Fotball)<br>tball/basketb:<br>yball/basketb:<br>yball/b | Selection Variable:                                                                                                    | OK<br>Paste<br>Reset<br>Cancel<br>Help |
| <ul> <li>         217 : Kjønn2      </li> <li>         958      <li>         969      <li>         960      <li> </li> <li>         961      <li>         962      <li> </li> <li>         964         </li> <li> <li>         966      <li>         967      <li>         968      <li>         969      <li> </li> <li>         969      </li> <li>         969      </li> <li>         961      </li> <li>         962      </li> <li> </li> <li>         963      </li> <li>         964      </li> <li> </li> <li> </li> <li>         963      </li> <li> </li> <li> </li> <li> </li> <li> </li> <li> </li> <li> </li> <li> </li> <li> </li> <li> </li> <li> </li> <li> </li> <li> </li> <li></li></li></li></li></li></li></li></li></li></li></li></ul>                                                                                                    | Image: Second second second  | Reports         Descriptive Statistics           Tables         Compare Means           General Linear Mode         Mixed Models           1         Regression           LogInear         Classify           1         Data Reduction           Scale         Scale           1         Nonparametric Tests           1         Nonparametric Tests           1         Multiple Response           1         Scale           1         Multiple Response           1         Complex Samples           10         1 | s inviselskole JYLITS<br>rivselskole JYLITS<br>4 4<br>Curve Estimation<br>Binary Logistic<br>Ordinal<br>Probit<br>Nonlinear<br>Weight Estimation<br>2-Stage Least Squar<br>Optimal Scaling<br>6 5<br>6 5                                                                                                    | Linear<br>softe Fr<br>4<br>2<br>4<br>2<br>4<br>2<br>4<br>2<br>4<br>2<br>4<br>4<br>2<br>4<br>4<br>4<br>4<br>4<br>4<br>4<br>4<br>4<br>4<br>4<br>4<br>4                                                                                                    | Regression<br>gutt eller jent A<br>gammel er du<br>et klassetrinn<br>en skole går d<br>dan trives du<br>mange dager<br>all (Fotball)<br>Iball/baskebt<br>yball/sandvoll<br>ett (Friidrett)<br>ing/keater/tur<br>på tur (Tur)<br>ming (Svømr<br>ridrett (Ski, sk<br>g (Sykling)<br>i naturen/skc<br>I'S gjør det ve<br>om skolekiden                                                                                                    | Vependent:<br>Gymtrivsel [Gymtrivsel]<br>Next<br>Vependent(s):<br>Godform [Godform]<br>Bestemeaktiviteter [VVV<br>Method: Enter<br>Selection Variable:<br>Case Labels:<br>WLS Weight:                                                                                                    | OK<br>Paste<br>Reset<br>Cancel<br>Help |
| Image: Product of the system         Image: Product of the system           217 :         Kijønn2           958         959           960         961           961         962           963         966           966         966           966         968           968         969           970         971           972         972                                                                                                    | Image: Second second second  | Reports           Descriptive Statistics           Tables           General Linear Mode           Mixed Models           Compare Means           General Linear Mode           LogInear           Classify           Data Reduction           Scale           Nonparametric Tests:           Time Series           Survival           Multiple Response           Multiple Response           Complex Samples           10         1           10         1                                                           | s investigation in the second second  | es                                                                                                    | Regression<br>gutt eller jent A<br>gammel er du<br>et klassetinn<br>en skole går (<br>dan tirves du<br>mange dager<br>all [Fotball]<br>iball/basketbi<br>yball/sandvoll<br>ett [Firidrett]<br>ing/teater/tur<br>på tur [Tur]<br>ming [Svæmr<br>ridrett (Ski, sk<br>ng (Sykling)<br>i naturen/skc<br>S gjør det ve<br>om skoletiden<br>S har gitt ma V                                                                                                    | Vependent:<br>Gymtrivsel (Gymtrivsel)                                                                                                    | OK<br>Paste<br>Reset<br>Cancel<br>Help |
| Image: Product of the system         Image: Product of the system           217 :         Kjørm2           958         959           960         961           961         962           963         966           966         966           967         968           969         970           971         971           973         973                                                                                                    | Image: Second second second  | Reports           Descriptive Statistics           Tables           Compare Means           General Linear Mode           Mixed Models           Correlate           Repression           LogInear           Classify           Data Reduction           Scale           Nonparametric Tests           Survival           Multiple Response           Missing Value Analys           Complex Samples           10         1           10         1           10         1           15         6                      | s introduction in the second second s | es                                                                                                    | Regression<br>gutt eller jent ▲<br>gammel er du<br>et klassetinn<br>en skole går (<br>dan tives du<br>mange dager<br>all [Fotball]<br>iball/basketbi<br>yball/sandvoll<br>ett [Friidrett]<br>ing/teater/tur<br>på tur [Tur]<br>ming [Svømr<br>ridrett [Ski, sk<br>ng [Sykling]<br>i naturer/skc<br>S gjør det ve<br>om skoletiden<br>S har gitt ma ♥                                                                                                    | Vependent:<br>Gyntrivsel [Gymtrivsel]                                                                                                    | OK<br>Paste<br>Reset<br>Cancel<br>Help |
| Image: Product of the system         Image: Product of the system           917         : Kjørnn2           968         969           960         960           961         963           962         963           964         966           965         966           966         967           968         969           970         971           972         973           974         973                                                                                                    | Image: Second second second  | Reports           Descriptive Statistics           Tables           Compare Means           General Linear Mode           1           Correlate           Regression           1           Cassify           Data Reduction           Scale           1           Scale           1           Survival           Multiple Response           Missing Value Analys           Complex Samples           10         1           10         1           15         6                                                      | s introduction in the second second s | es                                                                                                    | Regression<br>gutt eller jent ▲<br>gammel er du<br>et klassetinn<br>en skole går (<br>dan tirves du<br>mange dager<br>all [Fotball]<br>iball/basketbz<br>yball/sandvoll<br>tt [Friidjett]<br>ing/teater/tur<br>på tur [Tur]<br>ming [Syking]<br>i naturen/skc<br>IS giar det veo<br>miskoletiden<br>IS har gitt ma ♥<br>Statistics                                                                                                    | Vependent:<br>Guntrivsel [Gymtrivsel]  I I I I I I I I I I I I I I I I I I I                                                                                                    | OK<br>Paste<br>Reset<br>Cancel<br>Help |

| får ut            | følgende resultate                                                           | er som sk                                                             | al tolkes:                                                                                            |                                                                      |                                                              |                                              |                    |
|-------------------|------------------------------------------------------------------------------|-----------------------------------------------------------------------|----------------------------------------------------------------------------------------------------|----------------------------------------------------------------------|--------------------------------------------------------------|----------------------------------------------|--------------------|
|                   | Model                                                                        | Summary                                                               | ~                                                                                                    | Den iv                                                               | sterte kvadr                                                 | erte korrela                                 | sionskoeffisienten |
| Mode<br>1<br>a.   | el R R Squa<br>,432ª ,1<br>Predictors: (Constant),<br>Bestemmeaktiviteter, G | re Adjust<br>R Squ<br>87<br>Ikke-autoritæ<br>utt, Mestreta            | ed Std. E<br>are the Es<br>179<br>er, Godform,<br>aktiviteter                                         | rror of<br>timate<br>1,735                                           |                                                              |                                              |                    |
|                   | $\frown$                                                                     |                                                                       | )VÆ                                                                                                   |                                                                      |                                                              | _                                            |                    |
| <u>Model</u><br>1 | Regression 350,07                                                            | f<br>s<br>df                                                          | Mean S                                                                                                | quare F<br>0,015 23,27                                               | Sig.                                                         | ) <sup>a</sup>                               |                    |
|                   | Total 1872,48                                                                | 1 51<br>39 51                                                         |                                                                                                    | 3,009                                                                |                                                              |                                              |                    |
| b. De<br>Kv<br>va | pendent Variable: Gymt<br>vadratsummene viser<br>iriansen i avhengig va      | nisel<br>her til hvor<br>riabel: 350/                                 | mye regresj<br>1872 = 0,187                                                                           | inetsgråder son<br>jonen vår forkla<br>′ (som er lik R si            | n ner er anta<br>rer av den tø<br>quare i tabe               | otale<br>Ilen over)                          | igige variabler    |
|                   | Regres                                                                       | onskoeffisie                                                          | entene                                                                                                |                                                                      |                                                              |                                              |                    |
|                   | ,                                                                            |                                                                       |                                                                                                    |                                                                      | t-verdien                                                    | signifikan                                   | snivăet            |
|                   | ,                                                                            | c                                                                     | Coefficients                                                                                          |                                                                      | t-verdien                                                    | signifikan                                   | snivăet            |
|                   |                                                                              | C<br>Unstanc<br>Coeffi                                                | Coefficients <sup>a</sup><br>dardized<br>cients                                                       | Standardized<br>Coefficients                                         | t-verdien                                                    | signifikan                                   | snivăet            |
| Model             | (Constant)                                                                   | Unstand<br>Coeffi<br>B                                                | dardized<br>cients<br>Std. Error                                                                      | Standardized<br>Coefficients<br>Beta                                 | t-verdien                                                    | Sig.                                         | snivăet            |
| Model<br>1        | (Constant)<br>Gutt                                                           | Unstanc<br>Coeffi<br>JB<br>4,660<br>392                               | Coefficients<br>dardized<br>cients<br>Std. Error<br>,166<br>157                                       | Standardized<br>Coefficients<br>Beta                                 | t-verdien                                                    | Sig.<br>,000                                 | snivăet            |
| Model<br>1        | (Constant)<br>Gutt<br>Godform                                                | Unstand<br>Coeffi<br>B<br>4,660<br>,392<br>460                        | Coefficients<br>dardized<br>cients<br>Std. Error<br>,166<br>,157<br>.164                              | Standardized<br>Coefficients<br>Beta<br>,103<br>118                  | t-verdien<br>t<br>28,124<br>2,495<br>2,811                   | Sig.<br>,000<br>,013<br>005                  | snivăet            |
| Model<br>1        | (Constant)<br>Gutt<br>Godform<br>Bestemmeaktiviteter                         | Unstanc<br>Coeffi<br>B<br>4,660<br>,392<br>,460<br>.707               | Coefficients <sup>®</sup><br>dardized<br>cients<br>Std. Error<br>,166<br>,157<br>,164<br>,161         | Standardized<br>Coefficients<br>Beta<br>,103<br>,118<br>.177         | t-verdien<br>t<br>28,124<br>2,495<br>2,811<br>4,398          | Sig.<br>,000<br>,013<br>,005<br>,000         | snivăet            |
| Model<br>1        | (Constant)<br>Gutt<br>Godform<br>Bestemmeaktiviteter<br>Mestretaktiviteter   | C<br>Unstanc<br>Coeffi<br>JB<br>4,660<br>,392<br>,460<br>,707<br>,656 | Coefficients <sup>®</sup><br>Jardized<br>cients<br>Std. Error<br>,166<br>,157<br>,164<br>,161<br>,101 | Standardized<br>Coefficients<br>Beta<br>,103<br>,118<br>,177<br>,276 | t-verdien<br>t<br>28,124<br>2,495<br>2,811<br>4,398<br>6,506 | Sig.<br>,000<br>,013<br>,005<br>,000<br>,000 | snivăet            |

a. Dependent Variable: Gymtrivsel

Adjusted  $R^2$ : Forteller oss at de uavhengige variablene forklarer rundt 18 prosent av variasjonen i avhengig variabel (Y). Det betyr m.a.o. at andre faktorer enn de vi har inkludert i analysen forklarer 82 prosent av variasjonen i Y.

Regresjonskonstanten ( $b_0$ ) er gitt ved verdi 4,7: Det vil si at en elev som er jente, i dårlig form, som ikke får være med å bestemme gymaktiviteter, som har lav mestring av aktivitetene og som har en autoritær lærer har en skåre på 4,7 trivselspoeng i gym

Regresjonskoeffisienter forteller oss endringer når vi går fra verdi 0 til 1. Det betyr:

- at gutter trives bedre i gymtimene enn jenter
- at de som er i god form trives bedre enn de som er i dårlig form
- at de som får være med å bestemme aktiviteter trives bedre enn de som ikke får det
- at de som mestrer aktiviteter trives bedre enn de som ikke mestrer aktivitetene
- at de som har en ikke-autoritær lærer trives bedre enn de som har en autoritær

Signifikansverdiene er under signifikansnivået 0.05: Kjønn, fysisk form, medvirkning, mestring og lærerstil har signifikant betydning for trivsel i gymtimene

| Boks 5. Oversikt univariat og bivariat analyse                                                                                                    |
|----------------------------------------------------------------------------------------------------|
| Univariat analyse                                                                                                    |
| Nominal/<br>Ordinal m/få verdier<br>Slutningsstatistikk Beregning av feilmargin<br>Gjernomsnitt<br>Median                                                                                                    |
| Ordinal m/mange verdier<br>Intervall       Beskrivende analyse       Modus         Spredningsmål (variasjonen i fordelingen)       Variasjonsbredde         Slutningsstatistikk       Estimere et gjennomsnitt i populasjonen                                                                                     |
| Bivariat analyse                                                                                                    |
| Variabel 1 — Variabel 2<br>Nominalnivå — Nominalnivå<br>Nominalnivå — Ordinalnivå (få verdier)<br>Ordinalnivå (få verdier) – Ordinalnivå (få verdier)                                                                                                    |
| Nominalnivå       Ordinalnivå (mange verdier)         Nominalnivå       Intervallnivå/forholdstallsnivå         Ordinalnivå (få verdier)       Ordinalnivå (mange verdier)         Ordinalnivå (få verdier)       Ordinalnivå (få verdier)         Ordinalnivå (få verdier)       Intervallnivå/forholdstallsnivå |
| Ordimalnivå (mange verdier) — Ordinalnivå (mange verdier)<br>Ordimalnivå (mange verdier) — Intervallnivå/forholdstallsnivå<br>Intervallnivå/forholdstallsnivå - Intervallnivå/forholdstallsnivå<br>Slutningsstatistikk — Signifikanstest av korrelasjon                                                           |

#### Det lille kvantitative metodeheftet

Dette notatet er basert på mine undervisningsnotater i forbindelse med undervisning i samfunnsvitenskapelig metode ved Høgskolen i Lille-hammer og Norges Teknisk - Naturvitenskapelige Universitet. I notatet gjennomgås noen grunnleggende måter å analysere kvantitative data på ved statistikkprogrammet SPSS.

Notatet er beregnet for studenter, forskere og andre som har liten eller ingen erfaring med bruk av kvantitativ metode. I heftet redegjøres det kortfattet for forskningsprosessen og deretter fokuseres det på kvantitativ metode. Veiledningen er laget til versjon 14.0 av SPSS.

#### Notat nr.: 17/2007 ISSN nr: 0808-4653